# 30.7 Controlling External I/O with CANopen

## 30.7.1 Summary

Model AGP-\*\*\*\*-CA1M supports the CANopen master driver. You can control remote external I/O by connecting a CANopen-compatible slave unit to the GP.

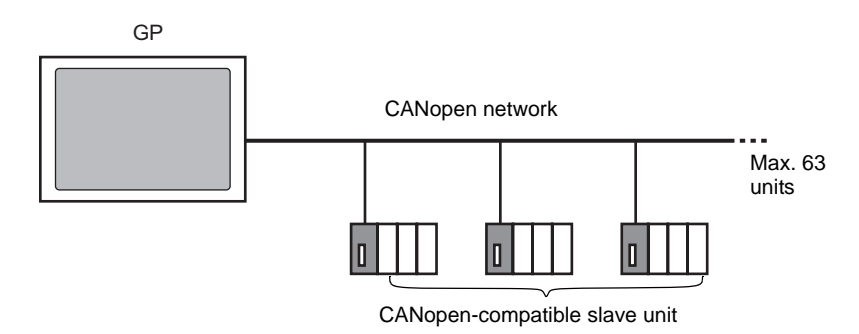

For the GP unit, an open network with maximum 63 units of connected CANopencompatible slave unit can be constructed.

## CAN Specification

NOTE

• CANopen specification is defined by CiA and can be viewed on the CiA Web site. http://www.can-cia.org

• For details on CANopen specification or its basic structure, refer to the CiA Web site.

## CANopen Master Driver

- Uses DS301V4.02, DSP302V3.2, and DS405V2.0 profiles. DS301 is a profile used for the application layer and for communication. DSP302 is a framework for the CANopen Manager and programmable CANopen devices. DS405V2.0 is a profile for IEC61131-3 programmable devices.
- Supports 11 bit COB-ID (CAN2.0A). Does not support 29 bit COB-ID (CAN2.0B).
- Communication is carried out with a PDO packet as the unit.
- Does not support flying master<sup>\*1</sup>.
- Network configuration is saved in a concise DCF file<sup>\*2</sup>. This concise DCF file is transferred to the GP when transferring a project.
- \*1 Flying Master is a feature that allows the flying master to dynamically determine the master in a network when there are multiple devices that can used as the CANopen master.
- \*2 Concise DCF is a device setting file in binary data format. The CANopen network is configured by downloading this data to the NMT master. NMT master is a feature that controls the actions of a slave node. Only one exists in any CANopen network; the node with this NMT master feature becomes the CANopen master.

## 30.7.2 Setting Procedure

1 In Model Settings, select AGP-\*\*\*\*-CA1M/LT.

|  | 💰 Welcome to GP-Pro EX |              |                                                  | × |
|--|------------------------|--------------|--------------------------------------------------|---|
|  | GP-Pro 🛃               | External I/0 | CAN open Driver<br>CAN open Driver<br>EXM Driver |   |

2 Open [I/O Driver] in System Settings.

| System Settings 9 X<br>Display<br>Display | Display Unit<br>Series GP3000 Series<br>Model AGP-3500T-CA1M<br>Orientation Landscape |                                                             |
|-------------------------------------------|---------------------------------------------------------------------------------------|-------------------------------------------------------------|
| Display Unit<br>Logic Programs            | I/O Driver                                                                            | Add I/0 Driver Remove I/0 Driver                            |
| Eont                                      | CANopen master                                                                        | Change I/O Driver I/O Screen<br>Baudrate: 250 kbps Settings |
| Peripheral Settings                       | Rev.: 1000E                                                                           | Node ID: 127 Catalog manager                                |
| Penpheral List<br>Device/PLC              | Assigned slaves                                                                       |                                                             |
| Printer                                   | no Product name nev. Manuatoly                                                        | Alids Ney                                                   |
| Input Equipment                           |                                                                                       |                                                             |
| Script                                    |                                                                                       |                                                             |
| 1/O Driver                                |                                                                                       |                                                             |
| FTP Server                                |                                                                                       |                                                             |
| Modem                                     |                                                                                       |                                                             |
| Video Module/DVI Unit                     |                                                                                       |                                                             |
|                                           |                                                                                       |                                                             |

**3** Click [Settings] and the following dialog box appears.

| etwork configuration |                                                     |             |           |                  |       | _ 🗆 ×                |
|----------------------|-----------------------------------------------------|-------------|-----------|------------------|-------|----------------------|
| Master               |                                                     |             |           |                  |       |                      |
| CANopen ma           | aster                                               | Node ID: 1  | 27        |                  |       |                      |
| Rev.: 1000E          |                                                     | Baudrate: 2 | 250 kbps  |                  |       | Master configuration |
| Assigned slaves      |                                                     |             |           |                  |       |                      |
| ID Product name      | n et gelen en gelen in en gele gelegelen en en ette | Rev.        | Mandatory | Alias            | Key   |                      |
|                      |                                                     |             |           |                  |       |                      |
|                      |                                                     |             |           |                  |       |                      |
|                      |                                                     |             |           |                  |       |                      |
|                      |                                                     |             |           |                  |       |                      |
|                      | Delete slave                                        | 1           |           |                  |       | Slave configuration  |
| Begistered devices   | 00000000                                            |             |           |                  |       |                      |
| Product name         | Vendor                                              | Rev. Kev    | Dev       | vice information |       |                      |
|                      |                                                     |             | Pa        | arameter         | Value |                      |
|                      |                                                     |             |           |                  |       |                      |
|                      |                                                     |             |           |                  |       |                      |
|                      |                                                     |             |           |                  |       |                      |
|                      |                                                     |             |           |                  |       |                      |
|                      |                                                     |             |           |                  |       |                      |
| •                    |                                                     |             | •         |                  |       |                      |
|                      |                                                     |             |           |                  |       |                      |
|                      |                                                     |             |           |                  | OK    | Cancel               |
|                      |                                                     |             |           |                  |       |                      |

4 Click [Master Configuration] and the following dialog box appears. Configure all of the CANopen network settings, such as Baud rate, SYNC sending period, and master object settings. Click [OK] to enable the settings and the dialog box closes.

| CANopen master                                  | Rev.: 1000E                                 |
|-------------------------------------------------|---------------------------------------------|
| Manufacturer: Digital Electronics               | Node ID: 127                                |
| Network settings Error Control Overview Advance | d Object Configuration                      |
| Network-wide configuration                      | On Error Control Event of a mandatory slave |
| Baud rate<br>250 kbps                           | C Stop all nodes                            |
|                                                 | C Reset all nodes                           |
| Global SYNC period (ms)                         | Treat the slave individually                |
| Global heartbeat timing (ms)                    |                                             |
| NMT inhibit time (1/10ms)                       |                                             |
|                                                 | ОКСС                                        |

5 Click [OK] in the [Network Configuration] dialog box.

**6** Next, add a slave to the CANopen network. Click [Catalog Manager] and the following dialog box appears.

Click [Import] in the [Device operation] section and specify the EDS file of the CANopencompatible slave unit. Click [Close].

| rioductriane                 | Product ID | Vendor              | Vendor | Parameter          | Value                            |        |
|------------------------------|------------|---------------------|--------|--------------------|----------------------------------|--------|
| WAGO CANopen Modul 752-327   | 147        | WAGO Kontakttechnik | 21     | Catalog key        | 750-337                          |        |
| WAGO CANopen Buskoppler STD  | 151        | WAGO Kontakttechnik | 21     | Product name       | WAGO CANopen Buskoppler ST       | D      |
| WAGO CANopen BK STD Hilscher | 151        | WAGO Kontakttechnik | 21     | Product number     | 151                              |        |
|                              |            |                     |        | Vendor name        | WAGO Kontakttechnik              |        |
|                              |            |                     |        | Vendor number      | 21                               |        |
|                              |            |                     |        | Revision number    | 1                                |        |
|                              |            |                     |        | Order code         | 750-337                          |        |
|                              |            |                     |        | Baudrates (Kbps)   | 1000, 800, 500, 250, 125, 100, 5 | 0, 20, |
|                              |            |                     |        | EDS version        | 4.0                              |        |
|                              |            |                     |        | EDS description    | Basic EDS for the CANopen bus    | coupl  |
|                              |            |                     |        | Created by         | Wago                             |        |
|                              |            |                     |        | Created at         | 7/10/2000 3:00 PM                |        |
|                              |            |                     |        | Modified by        | Wago                             |        |
| •                            |            |                     | Þ      | Modified at        | 5/23/2007 8:00 AM                |        |
| Device entry                 |            |                     |        | Catalog operations | \$                               |        |
| Device operations            |            |                     |        | 1                  | Euport                           | Close  |

NOTE

• EDS files and connection methods for the models that have been confirmed to function by us are listed on the Pro-face support site "Otasuke Pro!" (http://www.pro-face.com/otasuke/).

- [Import/Export] in the [Catalog] section is necessary to open the created project file or transfer it to other PCs.
- <sup>(C)</sup> "30.7.6 [I/O Driver] Settings Guide" (page 30-170)

#### 7 Click [Settings].

| Int. Driver 1   |                    |                 |                   |
|-----------------|--------------------|-----------------|-------------------|
|                 |                    |                 | <u>I/O Screen</u> |
| CANopen master  | Baudrate: 250 kbps | Settings        |                   |
| Rev.: 1000F     | Node ID: 127       | Catalog manager |                   |
| Assigned slaves |                    |                 |                   |

8 Select the above mentioned EDS file in [Registered devices], and click [Add Slave].

| CANopen ma                                                         | ster                                      | Node II              | D: 127                                                                                                    |                                                                                                    |                                                                           |                                             |
|--------------------------------------------------------------------|-------------------------------------------|----------------------|----------------------------------------------------------------------------------------------------|----------------------------------------------------------------------------------------------------|---------------------------------------------------------------------------|---------------------------------------------|
| Rev.: 1000F                                                        |                                           | Baudra               | te: 250 kbps                                                                                                    |                                                                                                    |                                                                           | Master configuratio                         |
| ssianed slaves                                                     |                                           |                      |                                                                                                    |                                                                                                    |                                                                           | 1                                           |
| Product name                                                       |                                           | Rev.                 | Mandatory                                                                                                    | Alias                                                                                                    | Key                                                                       |                                             |
| WAGO CANopen                                                       | Buskoppler STD                            | 1                    |                                                                                                    |                                                                                                    | 750-337                                                                   |                                             |
| Add slave                                                          | Delete slave                              | 1                    |                                                                                                    |                                                                                                    |                                                                           | Slave configuration                         |
| Add slave                                                          | Delete slave                              |                      | (                                                                                                    | tauico information                                                                                                    | 1                                                                         | Slave configuration                         |
| Add slave                                                          | Delete slave                              | Rev. Ke              | y                                                                                                    | Pevice information                                                                                                    | <br>  Vieke                                                               | Slave configuration                         |
| Add slave<br>egistered devices<br>roduct name<br>AGO CANopen Busk  | Delete slave<br>Vendor<br>WAGO Kontaktte  | Rev. Ks<br>1 750     | y [<br>-337                                                                                                    | Device information<br>Parameter<br>Catalog key                                                                         | Value<br>750.337                                                          | Slave configuration                         |
| Add slave<br>gistered devices<br>roduct name<br>AGO CANopen Busk   | Delete slave<br>Vendor<br>WAGO Kontaktte. | Rev. Ke<br>1 750     | ₩<br>-337                                                                                                    | Pevice information<br>Parameter<br>Zatalog key<br>Product name                                                         | Value<br>750-337<br>WAGD CANopen Br                                       | Slave configuration                         |
| Add slave<br>gistered devices<br>roduct name<br>4GO CANopen Busk   | Delete slave<br>Vendor<br>WAGO Kontaktte  | Rev. Ke<br>1 750     | 99 [<br> -337 [<br>                                                                                                    | Pevice information<br>Parameter<br>Zatalog key<br>Product name<br>Product number                                       | Value<br>750-337<br>WAGO CANopen B<br>151                                 | Slave configuration                         |
| Add slave<br>sgistered devices<br>roduct name<br>AGO CANopen Busk  | Delete slave<br>Vendor<br>WAGO Kontaktte  | <br>Rev. Κε<br>1 750 | sy [<br>⊢337 [<br>-                                                                                                    | Device information<br>Parameter<br>Catalog key<br>Product number<br>Product number<br>Vendor name                      | Value<br>750-337<br>WAG0 CANopen Bi<br>151<br>WAG0 Kontakttech            | Slave configuration                         |
| Add slave<br>agistered devices<br>roduct name<br>AGO CANopen Busk  | Delete slave<br>Vendor<br>WAGO Kontaktte  | Ке<br>1 750          | sy [<br>⊢337 [<br>-                                                                                                    | Pevice information<br>Parameter<br>Catalog key<br>Product name<br>Product number<br>/endor number<br>/endor number     | Value<br>750-337<br>WAG0 CANopen Bi<br>151<br>WAG0 Kontakttech<br>21      | Slave configuration                         |
| Add slave<br>agistered devices<br>roduct name<br>AGO CANopen Busk. | Delete slave<br>Vendor<br>WAGO Kontaktte  | Rev. Ке<br>1 750     | 9 <b>9 [</b><br>1-337 [<br>4<br>4<br>4<br>4<br>4<br>4<br>4<br>4<br>4<br>4<br>4<br>4<br>4<br>4<br>4<br>4<br>4<br>4<br>4 | Pevice information<br>Parameter<br>Zatalog key<br>Product number<br>Product number<br>Aendor number<br>Revision number | Value<br>750-337<br>WAG0 CANopen Bi<br>151<br>WAG0 Kontakttech<br>21<br>1 | Slave configuration<br>uskoppler STD<br>nik |

9 Click [Slave Configuration] with the added slave unit selected and the following dialog box appears. According to the function you want to use, configure the communication parameter settings and set actions and values of objects to be used. Click [OK] to enable the settings and the dialog box closes.

| Manufacture                     | WAGO Kontakttechnik                                                         |           | Hev.: 1<br>Node ID: 1 |
|---------------------------------|-----------------------------------------------------------------------------|-----------|-----------------------|
| 'arameters ) ,<br>Available obj | Advanced Error Control   Advanced Object Config<br>ects from device profile | uration   |                       |
| Index                           | Parameter                                                                   | Data type | Access                |
| 0x2000.1                        | 1. digital input block                                                      | Unsigned8 | read-only             |
| 0×2000.2                        | 2. digital input block                                                      | Unsigned8 | read-only             |
| 0×2000.3                        | 3. digital input block                                                      | Unsigned8 | read-only             |
| 0×2000.4                        | 4. digital input block                                                      | Unsigned8 | read-only             |
| 0×2000.5                        | 5. digital input block                                                      | Unsigned8 | read-only             |
| 0×2000.6                        | 6. digital input block                                                      | Unsigned8 | read-only             |
| Configured o                    | biects Map Unmap                                                            |           |                       |

- 10 Click [I/O Screen] in the [I/O Driver Settings] screen or select [I/O Screen] in the [Screen List] window on Work Space to allocate a variable to each of the mapped objects. For how to assign variables, refer to the following.
  - "30.7.3 Allocating I/O" (page 30-155)

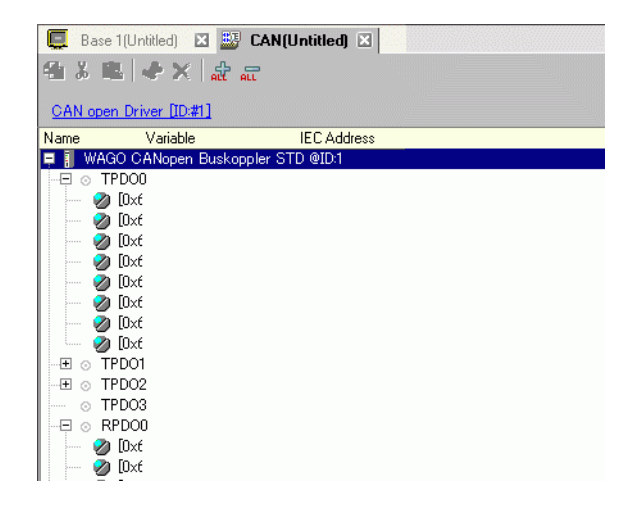

11 Create a Logic Screen and a Base Screen to access the allocated variables and transfer them to the GP.

## 30.7.3 Allocating I/O

Objects set in [I/O Driver Settings] are reflected on the I/O Screen as terminals (I/O terminals). By allocating variables to terminals, I/O can be controlled.

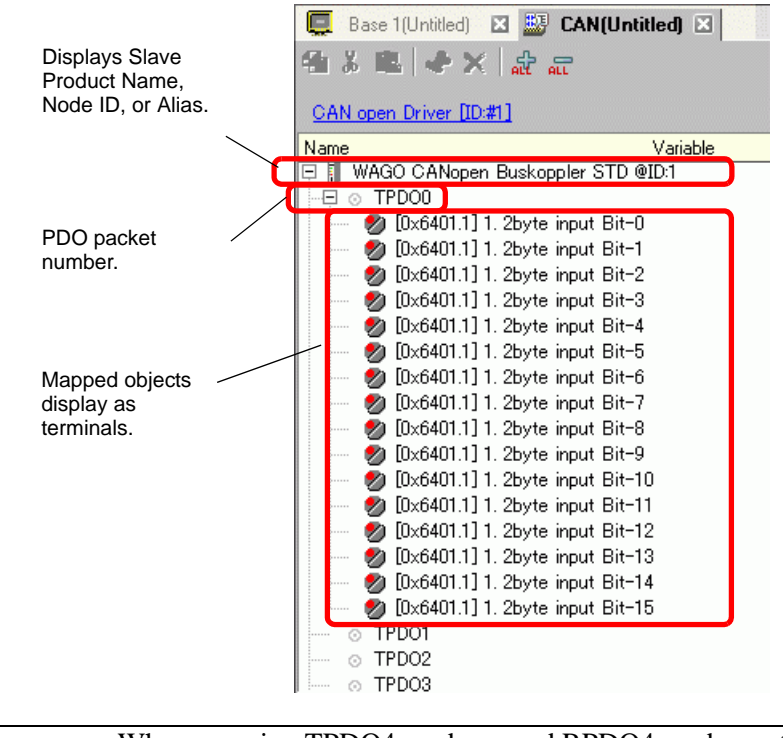

NOTE

• When mapping TPDO4 or above and RPDO4 or above, the total slave settings are limited to 64.

## I/O Screen Display

The terminal display on the I/O Screen differs depending on the type (such as, Bit, Byte, Word, Dword) of each object specified in the [Slave Configuration] dialog box in [I/O Driver Settings].

Example 1: Setting the Unsigned16 object [1. 2byte input (BITx16)] to the [Bit] display.

I/O Driver Settings

I/O Screen

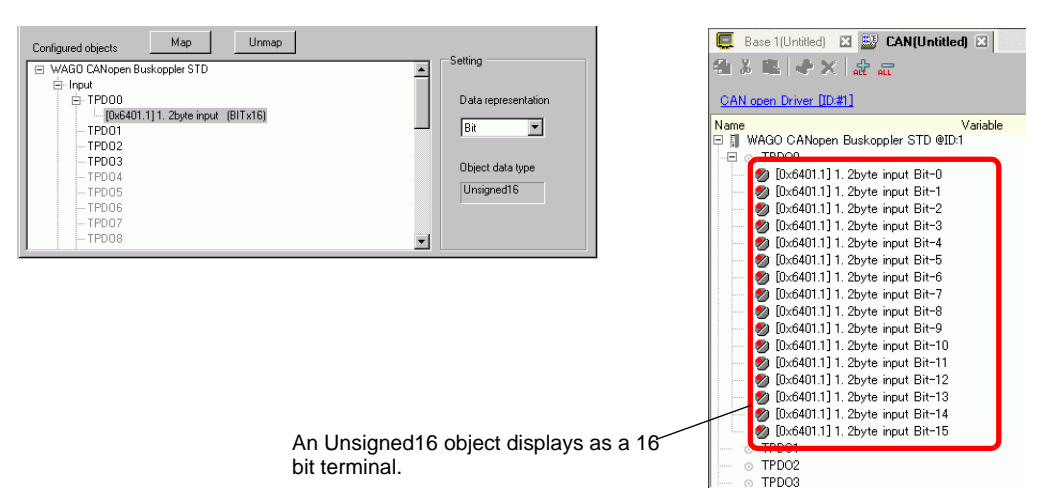

Example 2: Setting the Unsigned16 object [1. 2byte input (BITx16)] to the [Word] display.

I/O Driver Settings

I/O Screen

I/O Screen

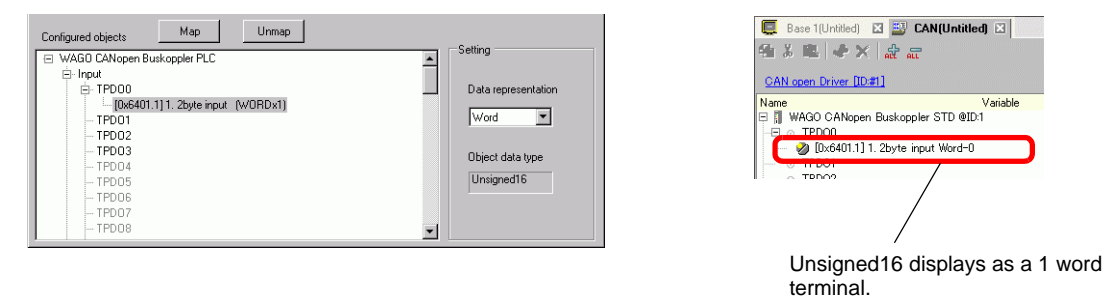

Example 3: Setting the Unsigned16 object [1. 2byte input (BITx16)] to the [Byte] display.

#### I/O Driver Settings

| Configured objects Map Unmap                                                                                                    | Setting                     | <ul> <li>Ease 1(Untitled) ☑ III CAN(Untitled) ☑</li> <li>A L III III IIII IIIIIIIIIIIIIIIIIIIIII</li></ul>                                                                                      |
|----------------------------------------------------------------------------------------------------|-----------------------------|----------------------------------------------------------------------------------------------------|
| E Input<br>E TPO00<br>↓ [0x9401.1] 1.2byte input (BYTEx2)<br>↓ TPO01<br>↓ TPO02<br>↓ TPO03<br>↓ TPO05<br>↓ TPO06<br>↓ TPO06<br>↓ TPO06<br>↓ TPO09 | Data representation<br>Byte | CAN open Driver [D21]<br>Name<br>Display CANopen Buskoppler STD @D.1<br>Display CANOpen Buskoppler STD @D.1<br>Display CANOPEN Display STD @D.1<br>Display CANOPEN Display State State<br>TDDDD |

NOTE

• In [1. 2byte input (BITx16)], Unsigned16 bit data the lower bytes are allocated to the "[Byte-0] terminal and higher bytes to the [Byte-1] terminal. The remaining bits of the assigned variables cannot be used.

## Mapping Variables

Mapping a variable per terminal of objects. To enter a variable, double-click the [Variable] column of the terminal you wish to allocate.

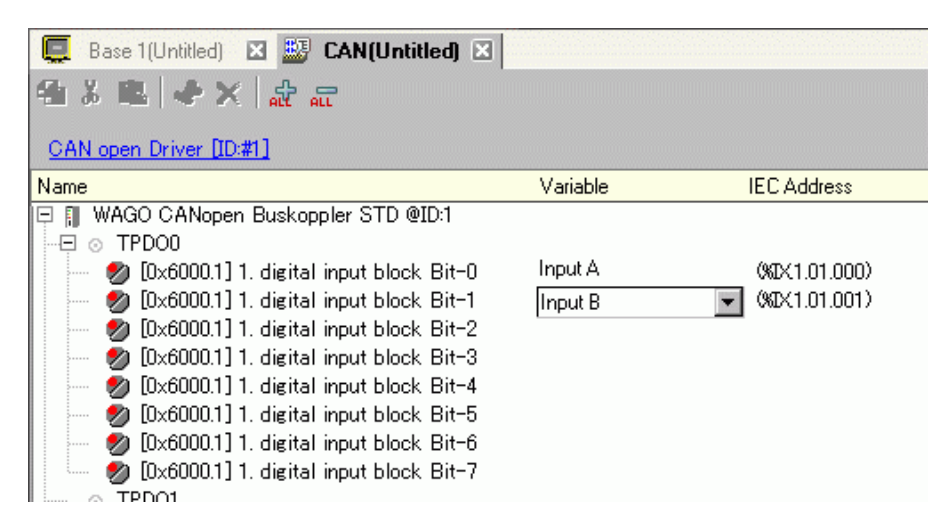

[IEC Address] appears automatically after entering a variable.

| Data Type | Input | Output |
|-----------|-------|--------|
| Bit       | IX    | QX     |
| Byte      | IB    | QB     |
| Word      | IW    | QW     |
| Dword     | ID    | QD     |

## 30.7.4 Using I/O Driver Instructions

You can change set values of objects and check the values while the program is running if you use I/O Driver Instructions on Logic Screen.

### **SDOR**

Data is read from the object dictionary of the specified node. Double-click the inserted instruction and the following dialog box appears.

|           |    | 💰 [CAN]SDOR   |                                        |         |
|-----------|----|---------------|----------------------------------------|---------|
|           |    | S1            | D1                                     | <b></b> |
| Object S1 | N] | S2            | <b>1</b>                               |         |
| SubIdx S2 |    | SubId×<br>S3  |                                        |         |
| NodeID S3 |    | NodeID        | •                                      |         |
|           |    | S4<br> Length | ×                                      |         |
|           |    | S5<br>Payload | <b>•</b>                               |         |
|           |    |               | ······································ |         |
|           |    |               |                                        | Lancel  |

NOTE

- Do not run two or more SDO instructions (SDOR, SDOW) at the same time. You can only run one SDO instruction at a time.
- If the network state is not READY (such as RESET state), SDOR or SDOW instructions are not accepted and error code 146 displays.

#### **Operand Settings**

- S1: Specify index of the object.
- S2: Specify sub index of the object.
- S3: Specify node ID.
- S4: Specify length (byte number) of SDO access.

S5: Specify where to store read data and abort code.

For the lower 16 bits, if you specify an array element in the system variable #L\_IOMasterDrv[0] to [255], that becomes the start address from which the number of bytes specified in parameter S4 is written in the variable.

For the higher 16 bits, if you specify an array element in the system variable

| High wo                                                                                                    | High word                                                             |                                     |                                        |             |   |
|----------------------------------------------------------------------------------------------------|-----------------------------------------------------------------------|-------------------------------------|----------------------------------------|-------------|---|
| 31                                                                                                    | 30                                                                    | 16                                  | 15                                     |             | 0 |
| Abort code is stored in<br>#L_IOMasterDrv[].<br>0:Abort code is not stored in<br>#L_IOMasterDrv[]. However,<br>if the error includes the abort<br>code, the abort code is stored<br>in D1 (error code). | Offset of<br>#L_IOMaste<br>store abort c<br>This is ignor<br>31 is 0. | erDrv[ ] to<br>ode.<br>red when bit | Offset of<br>#L_IOMaste<br>store data. | erDrv[ ] to |   |
| 1:Abort code is stored in<br>#L_IOMasterDrv[]. The<br>following error code is stored<br>in D1 (error code).                                                                                             |                                                                       |                                     |                                        |             |   |

#L\_IOMasterDrv[0] to [255] with the most significant bit ON, the abort code is written in the specified variable.

D1: Specify the variable where error codes are stored if an instruction does not act as expected.

#### Error Code

- 0: Normal
- 1: Error in operand number
- 111: Error in set up value for operand S4 or S5
- 120: Error in SDO communication or error in set up value for operand S1, S2, or S3
- 123: Timeout error
- 140: SDO protocol error
- 141: SDO send overflow
- 142: SDO master setting error
- 143: SDO access error
- 144: SDO receive timeout
- 145: SDO operand error
- 146: SDO master status error
- 147: SDO master status stopped
- 148: SDO abort error

Example: S4=20, S5=3

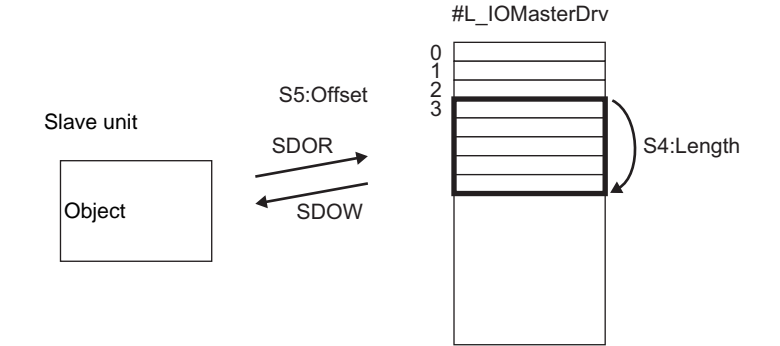

Abort Code 0503 0000h: Toggle bit was not changed. 0504 0000h: SDO protocol timeout 0504 0001h: Invalid or unknown Client/Server command 0504 0002h: Invalid block size (block mode) 0504 0003h: Invalid sequence number (block mode) 0504 0004h: CRC error (block mode) 0504 0005h: insufficient memory 0601 0000h: access to unsupported objects 0601 0001h: Read access to write-only objects 0601 0002h: Write access to read-only objects 0602 0000h: Object does not exist in the object dictionary 0604 0041h: Cannot map PDO objects 0604 0042h: The number and length of objects to map exceed the PDO length 0604 0043h: Incompatibility of general parameters 0604 0047h: General internal incompatibility of the device 0606 0000h: Access failure due to a hardware error 0607 0010h: Data type mismatch. Length of the service parameter does not match. 0607 0012h: Data type mismatch. Length of the service parameter is too long. 0607 0013h: Data type mismatch. Length of the service parameter is too short. 0609 0011h: Sub index does not exist 0609 0030h: Parameter value out of range (for write access) 0609 0031h: Written parameter value is too large. 0609 0032h: Written parameter value is too small. 0609 0036h: Max. value is smaller than Min. value 060A 0023h: Resource cannot be used 0800 0000h: General error 0800 0020h: Data cannot be transferred or stored by the application 0800 0021h: Data cannot be transferred or stored by the application due to local control 0800 0022h: Data cannot be transferred or stored by the application in the current device state. 0800 0023h: Dynamic creation of the object dictionary failed or the object dictionary does not exist 0800 0024h: Valid data does not exist

## 

Data is written in the object dictionary of the specified node. Double-click the inserted instruction and the following dialog box appears.

|                        | 💰 [CAN]SDOW  |          |
|------------------------|--------------|----------|
|                        | S1<br>Object | D1       |
| SDOW<br>[CAN]          | S2           |          |
| Object S1 D1 ErrorCode | SubIdx       | <b>•</b> |
| SubIdx S2<br>NodeID S3 | S3<br>NodeID | <b>_</b> |
|                        | S4<br>Length | <b>v</b> |
|                        | S5           |          |
|                        | Payload      | ×        |
|                        |              | Cancel   |

- Do not run two or more SDO instructions (SDOR, SDOW) at the same time. You can only run one SDO instruction at a time.
- If the network state is not READY (such as RESET state), SDOR or SDOW instructions are not accepted and error code 146 displays.

#### **Operand Settings**

NOTE

- S1: Specify index of the object.
- S2: Specify sub index of the object.
- S3: Specify node ID.
- S4: Specify length (byte number) of SDO access.
- S5: Specify where to store data to be written and abort code.

For the lower 16 bits, if you specify an array element in the system variable #L\_IOMasterDrv[0] to [255], that becomes the start address from which the data with the number of bytes specified in parameter S4 is written in the specified object. For the higher 16 bits, if you specify an array element in the system variable #L\_IOMasterDrv[0] to [255] with the most significant bit ON, the abort code is written in the specified variable.

• For details on the abort code, refer to the "SDOR Command" section.

D1:Specify the variable where error codes are stored if an instruction does not act as expected.

#### Error Code

- 0: Normal
- 1: Error in operand number
- 111: Error in set up value for operand S4 or S5
- 120: Error in SDO communication or error in set up value for operand S1, S2, or S3
- 123: Timeout error
- 140: SDO protocol error
- 141: SDO send overflow
- 142: SDO master setting error
- 143: SDO access error
- 144: SDO receive timeout
- 145: SDO operand error
- 146: SDO master status error
- 147: SDO master status stopped
- 148: SDO abort error

## ♦ DGMT

State on the master is read.

Double-click the inserted instruction and the following dialog box appears.

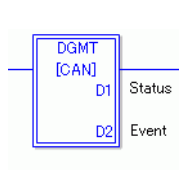

| [CAN]DGMT | ×      |
|-----------|--------|
| D1        |        |
| Status    | •      |
| D2        |        |
| Event     | •      |
|           |        |
| OKO       | Cancel |

#### **Operand Settings**

D1: Specify the variable to store status.

D2: Specify the variable to store information on an event.

• Status

| 31               | 16 15           | 8      | 7             | 0 |
|------------------|-----------------|--------|---------------|---|
| Unused (0 fixed) | Communication s | status | Master status |   |

| Bit    | Descript  | ion                     | Details                                                                                  |
|--------|-----------|-------------------------|------------------------------------------------------------------------------------------|
| 0 to 7 | 0x00      | Initializing            | In the process of initializing.                                                          |
|        | 0x01      | Reset request           | Change to reset.                                                                         |
|        | 0x40      | Reset the object        | Resetting                                                                                |
|        | 0x60      | Slave checking          | Check slave mapping                                                                      |
|        | 0x61      | Resetting network       | Reset all the nodes                                                                      |
|        | 0x62      | Network standby         | Waits for a specified amount of time<br>while the communication command can<br>be reset. |
|        | 0x64      | Initializing each slave | Initialize each slave in the network.                                                    |
|        | 0x70      | Module defect           | A deficiency exists for the module.                                                      |
|        | 0x8x*1    | Clearing                | Scan the network. The state in which firmware can be started.                            |
|        | 0x90      | Fatal error             | Fatal error occurred in the network.<br>Firmware will be reset.                          |
|        | 0xAx *1   | Operating               | The network is operating                                                                 |
|        | 0xCx *1   | Stopped                 | The network is stopped.                                                                  |
|        | 0xEx *1   | Preparing for operation | The network is in pre-operating state.                                                   |
| 8      | Queue ov  | verrun (RXLP)           | Overrun of receiving queue with low priority <sup>*2</sup> has occurred.                 |
| 9      | Controlle | er overrun              | CAN controller overrun has occurred                                                      |
| 10     | Controlle | er bus off              | CAN controller bus off has occurred                                                      |
| 11     | Controlle | er error occurred       | Error has occurred in CAN controller                                                     |
| 12     | Controlle | er error recovered      | CAN controller has recovered from error state                                            |
| 13     | Queue ov  | verrun (TXLP)           | Overrun of sending queue with low priority * <sup>2</sup> has occurred.                  |
| 14     | Queue ov  | verrun (RXHP)           | Overrun of receiving queue of high priority <sup>*3</sup> has occurred.                  |
| 15     | Queue ov  | /errun (TXHP)           | Overrun of sending queue with high priority *3 has occurred.                             |

- \*1 The following states are shown according to the state of lower 4 bits.
  - Bit 0: Error bit of the optional slave or the slave that is not set.

0: No error

- 1: Error in 1 or more optional slaves or the slave that is not set.
- Bit 1: Error bit of mandatory slave
  - 0: No error
  - 1: Error in 1 or more mandatory slaves
- Bit 2: Common action bit
  - 0: No active slaves
  - 1: At least one active slave
- Bit 3: Action bit of CANopen master module
  - 0: Not active
  - 1: Active
- \*2 Queue with low priority is used for heartbeat, node guard and SOD transfer.
- \*3 Queue with high priority is for messages of TPDO, NMT command, SYNC and EMCY.
- Event

| 31 16            | 15 0              |
|------------------|-------------------|
| Unused (0 fixed) | Event information |

| Bit | Description                                                       |
|-----|-------------------------------------------------------------------|
| 0   | Network communication error                                       |
| 1   | Node ID error                                                     |
| 2   | Error controlling event of mandatory slave                        |
| 3   | Identification error of mandatory slave or incomplete concise DCF |
| 4   | Identification error of optional slave                            |
| 5,6 | Reserved                                                          |
| 7   | Set if there are changes to bits in the bit list                  |
| 8   | Requested feature is unsupported                                  |
| 9   | Data byte number of received RxPDO is too small                   |
| 10  | Incomplete concise DCF                                            |
| 11  | Overrun of application specific SDO queue                         |
| 12  | Reserved                                                          |
| 13  | Master alone                                                      |
| 14  | Change the state of the network with NMT command                  |
| 15  | Change the state of the slave with the NMT command                |

## 

State on the slave is read.

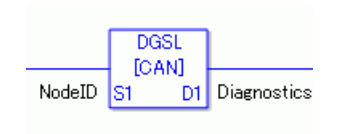

| agnostics 🔹 |
|-------------|
|             |
| Canad L     |
|             |

### **Operand Settings**

S1: Specify node ID.

D1: Specify the variable to store slave information.

• Slave information

| Bit         | Description                                              | Details                                                                                                    |
|-------------|----------------------------------------------------------|----------------------------------------------------------------------------------------------------|
| 0           | Mapping                                                  | <ul><li>0: Slave is not assigned to master.</li><li>1: Slave is assigned to master.</li></ul>                          |
| 1           | Configuration                                            | Not set as slave. Startup is disabled.<br>1: Set as slave. Startup enabled.                                            |
| 2           | Defect                                                   | Configured Slave<br>Unconfigured Slave                                                                                 |
| 3           | Emergency<br>message<br>(EMCY)                           | Slave has not sent the emergency message<br>Slave has sent the emergency message.                                      |
| 4           | Operating                                                | Slave is not operating.<br>1: Slave is operating.                                                                      |
| 5           | Stopped                                                  | Slave is not stopped<br>Slave is stopped                                                                               |
| 6           | Preparing for operation                                  | Slave is not preparing for operation.<br>Slave is preparing for operation                                              |
| 7           | Inconsistent<br>Concise DCF<br>for one or more<br>slaves | Normal concise DCF file<br>1: Incorrect concise DCF file                                                               |
| 8           | Concise DCF<br>mismatch for<br>one or more<br>slaves     | Objects of DCF and slave are matched.<br>1: Objects of DCF and slave are mismatched.                                   |
| 9           | Identity error                                           | <ul><li>0: Slave information of the slave is normal.</li><li>1: Slave information of the slave has an error.</li></ul> |
| 10 to<br>15 | Reserved                                                 |                                                                                                    |

## Setting Method

- 1 Open Logic Screen (MAIN or SUB) and right-click the rung to select [Insert Instructions (I)]. Click the Science to select [9. I/O Driver Instructions], point to [CAN], and click [DGSL] (instruction to read the state on slave side).
- 2 Mapping variables to operands. Double-click the inserted instruction. The following dialog box appears. Map variables and click [OK].

| 💰 [CAN]DGSL |                 | × |
|-------------|-----------------|---|
| S1          | D1              |   |
| NodeID      | Diagnostics     | - |
|             |                 |   |
|             | [OK70] [ Cancel | 1 |
|             |                 |   |

## 30.7.5 PDO mapping on the slave and method of setting objects

PDO mapping on the slave and the method of setting objects will be explained below.

Settings in GP-Pro EX

- 1 Click [Settings] from System window [I/O Driver Settings] and add a slave unit to the network.
  - "30.7.2 Setting Procedure" (page 30-150)
- 2 Click [Slave Configuration] with the added slave unit selected and the following dialog box appears. In the [Parameters] tab, expand the [Configured objects] tree to open [TPDO0].

|                   | WAGO Kontakttechnik                                                                                                    |           | Node ID: 1                                                                                 |
|-------------------|----------------------------------------------------------------------------------------------------|-----------|--------------------------------------------------------------------------------------------|
| Parameters A      | dvanced Error Control Advanced Object Configuration                                                                                                    |           |                                                                                            |
| Available obje    | cts from device profile                                                                                                    | Data luna |                                                                                            |
| 1ndex<br>0v2000.1 | 1 digital input block                                                                                                    | Unsigned8 | read-only                                                                                  |
| 0x2000.2          | 2. digital input block                                                                                                    | Unsigned8 | read-only                                                                                  |
| 0x2000.3          | 3. digital input block                                                                                                    | Unsigned8 | read-only                                                                                  |
| 0×2000.4          | 4. digital input block                                                                                                    | Unsigned8 | read-only                                                                                  |
| 0×2000.5          | 5. digital input block                                                                                                    | Unsigned8 | read-only                                                                                  |
| 0×2000.6          | 6. digital input block                                                                                                    | Unsigned8 | read-only                                                                                  |
| ₩AGO Ci<br>input  | ANopen Buskoppler STD<br>=[0x6000.1] 1. digital input block (BYTEx1)<br>= [0x6000.2] 2. digital input block (BYTEx1)<br>PD01<br>PD02<br>2D03<br>=PD04<br>=PD06<br>=PD06 |           | Setting<br>Fransmission type<br>255<br>Inhibit time (1/10ms)<br>0<br>Event timer (ms)<br>0 |

**3** Check whether [0x6000.1] and [0x6000.2] have been allocated.

4 To change the data type of the object in TPDO, select the object and then select the [Data representation] in [Settings]. (For example, Bit)

|                | WAGO Kontakttechnik                                                                                                    |           | Node ID: 1                                                                |
|----------------|----------------------------------------------------------------------------------------------------|-----------|---------------------------------------------------------------------------|
| arameters 4    | dvanced Error Control Advanced Object Configuration                                                                                           |           |                                                                           |
| Available obje | ets from device profile                                                                                                    |           |                                                                           |
| Index          | Parameter                                                                                                    | Data type | Access                                                                    |
| 0x2000.1       | 1. digital input block                                                                                                    | Unsigned8 | read-only                                                                 |
| 0x2000.2       | 2. digital input block                                                                                                    | Unsigned8 | read-only                                                                 |
| 0x2000.3       | 3. digital input block                                                                                                    | Unsigned8 | read-only                                                                 |
| 0x2000.4       | 4. digital input block                                                                                                    | Unsigned8 | read-only                                                                 |
| 0x2000.5       | 5. digital input block                                                                                                    | Unsigned8 | read-only                                                                 |
| 0x2000.6       | 6. digital input block                                                                                                    | Unsigned8 | read-only                                                                 |
| WAGO C     O   | Nopen Buskoppler STD<br>[D060001] 1. digital input block (BITx8)<br>[Dx60002] 2. digital input block (BYTEx1)<br>PD01<br>PD02<br>PD03<br>PD04 |           | Setting<br>Data representation<br>Bit<br>Bit<br>Byte<br>Diffect data type |

5 Similarly, open RPDO0 and check whether [0x6200.1] and [0x6200.2] have been allocated. To change the data type of the object in RPDO, select the object and then and select [Data representation] in [Settings]. (For example, Bit)

| Aanufacturer:                   | WAGO Kontakttechnik                                 |           | Node ID: 1 |
|---------------------------------|-----------------------------------------------------|-----------|------------|
| arameters 🛛 A<br>Available obje | dvanced Error Control Advanced Object Configuration |           |            |
| Index                           | Parameter                                           | Data type | Access     |
| )×2000.1                        | 1. digital input block                              | Unsigned8 | read-only  |
| )×2000.2                        | 2. digital input block                              | Unsigned8 | read-only  |
| )×2000.3                        | 3. digital input block                              | Unsigned8 | read-only  |
| )×2000.4                        | 4. digital input block                              | Unsigned8 | read-only  |
| )×2000.5                        | 5. digital input block                              | Unsigned8 | read-only  |
|                                 |                                                     |           |            |
| 0x2000.6<br>Configured ob       | 6. digital input block<br>jects Map Unmap           | Unsigned8 | read-only  |

- Objects related to input data from CANopen slave to GP (CANopen master) are mapped to TPDO, and objects related to output data from GP (CANopen master) to CANopen slave are mapped to RPDO.
- 6 Open the [Advanced Object Configuration] tab and configure detailed settings of the object.

| /lanufac | turer: WAGO Kont                                        | akttechnik                                                          | 010                                    |                                              | '<br>1                  | lode ID: 1                                  |   |
|----------|---------------------------------------------------------|---------------------------------------------------------------------|----------------------------------------|----------------------------------------------|-------------------------|---------------------------------------------|---|
| etwork s | ettings Error Cont<br>at search Sea<br>Reset the object | rol Overview Advanced<br>Object Type Filt<br>Mappable<br>Not mappab | l Object Configue<br>er<br>le V<br>V V | ration<br>ReadOnly<br>ReadWrite<br>WriteOnly | Comr<br>Manu<br>Profile | nunication area<br>Ifacturer area<br>e area |   |
| Set      | Index                                                   | A Parameter                                                         | Value                                  | Default                                      | Data type               | Access                                      |   |
| No       | 0x1000.00                                               | Device Type                                                         | 0x195                                  | 0x000001                                     | Unsigned32              | read-only                                   | - |
| No       | 0x1001.00                                               | Error Register                                                      | 0x00                                   |                                              | Unsigned8               | read-only                                   |   |
| No       | 0x1003.00                                               | number of elements                                                  | 0                                      | 0                                            | Unsigned8               | read-write                                  |   |
| No       | 0x1003.01                                               | standard error field                                                | 0x00                                   |                                              | Unsigned32              | read-only                                   |   |
| No       | 0x1003.02                                               | standard error field                                                | 0x00                                   |                                              | Unsigned32              | read-only                                   |   |
| Yes      | 0x1005.00                                               | COB-ID SYNC mes                                                     | 0x40000080                             | 0x800000                                     | Unsigned32              | read-write                                  |   |
| Yes      | 0x1006.00                                               | Communication Cyc                                                   | 50000                                  | 0                                            | Unsigned32              | read-write                                  |   |
| No       | 0x1008.00                                               | Manufacturer Devi                                                   | AGP/LT-C                               | AGP/LT                                       | Visible string          | constant                                    |   |
| No       | 0x1009.00                                               | Manufacturer Hard                                                   | 1.0                                    | 1.0                                          | Visible string          | constant                                    |   |
| No       | 0x100A.00                                               | Manufacturer Softw                                                  | 1.100                                  | 1.100                                        | Visible string          | constant                                    |   |
| No       | 0x1014.00                                               | COB-ID Emergency                                                    | 0xFF                                   | \$NODEID                                     | Unsigned32              | read-write                                  |   |
| No       | 0x1016.00                                               | number of elements                                                  | 64                                     | 64                                           | Unsigned8               | read-only                                   |   |
| No       | 0x1016.01                                               | Consumer Heartbe                                                    | 0                                      | 0                                            | Unsigned32              | read-write                                  |   |

7 Click [I/O Screen] in [I/O Driver Settings] or select [I/O Screen] in the [Screen List] window on Work Space to assign a variable to each of the mapped objects. For how to assign variables, refer to the following.

"30.7.3 Allocating I/O" (page 30-155)

8 Create a Logic Screen and a Base Screen to access the allocated variables and transfer them to the GP.

• To check set values, use SDOR instructions.

## 30.7.6 [I/O Driver] Settings Guide

When AGP-\*\*\*\*-CA1M/LT is selected in Display Settings, click [I/O Driver] in System Settings to open the following screen.

| System Settings 7 ×<br>Display<br><u>Display</u> | Display Unit<br>Series GP3000 Series<br>Model AGP-3500T-CA1M<br>Orientation Landscape                                                                     |
|--------------------------------------------------|----------------------------------------------------------------------------------------------------|
| Display Unit<br>Logic Programs<br>Video Magyie   | I/O Driver         Add I/O Driver         Remove I/O Driver           Int. Driver 1         External Driver 1         Int. Driver 1         Int. Driver 1 |
| Eont<br>Perinheral Settings                      | CANopen master Baudrate: 250 kbps Settings                                                                                                    |
| Peripheral List Device/PLC                       | Rev.: 1000E     Node ID: 127     Catalog manager       Assigned slaves                                                                                    |
| Printer<br>Input Equipment                       | ID Product name Rev. Mandatory Alias Key                                                                                                    |
| Script<br>I/O Driver                             |                                                                                                    |
| FTP Server<br>Modem                              |                                                                                                    |
| Video Module/DVI Unit                            |                                                                                                    |

| Sett            | ting                                                 | Description                                                                                                    |  |  |  |
|-----------------|------------------------------------------------------|----------------------------------------------------------------------------------------------------|--|--|--|
| Rev             | ision                                                | Displays revision number for EDS file of CANopen master.                                                                                            |  |  |  |
| Baud rate       |                                                      | Displays baud rate of CANopen master.                                                                                                    |  |  |  |
| Node ID         |                                                      | Displays node ID of CANopen master.                                                                                                    |  |  |  |
| I/O Screen      |                                                      | Go to I/O Screen.                                                                                                    |  |  |  |
| Settings        |                                                      | Displays [Network Configuration] dialog box.<br><sup>(S)</sup> ■ Network Configuration Dialog Box" (page 30-171)                                    |  |  |  |
| Catalog Manager |                                                      | Displays the [Catalog Manager] dialog box.<br>☞ " ■ Catalog Manager Dialog Box" (page 30-188)                                                       |  |  |  |
| Assigned slaves |                                                      | Slave devices added to CANopen network displays. The details of [Network Configuration] and [Slave Configuration] dialog boxes display in the list. |  |  |  |
|                 | ID                                                   | Node ID of the slave in CANopen network.                                                                                                    |  |  |  |
|                 | Product Name                                         | Displays the product name of the slave.                                                                                                    |  |  |  |
|                 | Revision                                             | Displays the slave's EDS file revision number.*1                                                                                                    |  |  |  |
|                 | On Error<br>Control Event of<br>a Mandatory<br>Slave | Displays whether the slave is mandatory in the network.                                                                                             |  |  |  |
|                 | Кеу                                                  | Displays the device registration key of the slave.<br>The device registration key will be the name of the EDS file without<br>extension.            |  |  |  |

\*1 EDS file is a text file in ASCII format that describes specification (example, useful features and objects) of the device. It is required to register and set the device to the network.

# Network Configuration Dialog Box

| etwork configuration  |             |           |                  |       |                      |
|-----------------------|-------------|-----------|------------------|-------|----------------------|
|                       | Node ID: 1  | 27        | ]                |       |                      |
| Rev.: 1000E           | Baudrate: 2 | 250 kbps  |                  |       | Master configuration |
| Assigned slaves       |             |           |                  |       |                      |
| ID Product name       | Rev.        | Mandatory | Alias            | Key   |                      |
|                       |             |           |                  |       |                      |
|                       |             |           |                  |       |                      |
|                       |             |           |                  |       |                      |
|                       |             |           |                  |       |                      |
| Add slave Delete slav | e           |           |                  |       | Slave configuration  |
| Registered devices    |             |           |                  |       |                      |
| Product name Vendor   | Rev. Key    | De        | vice information |       |                      |
|                       |             | P         | arameter         | Value |                      |
|                       |             |           |                  |       |                      |
|                       |             |           |                  |       |                      |
|                       |             |           |                  |       |                      |
|                       |             |           |                  |       |                      |
|                       |             |           |                  |       |                      |
|                       |             |           |                  |       |                      |
|                       |             |           |                  | ОК    | Cancel               |
|                       |             |           |                  |       |                      |

| Setting   |                                                      | Description                                                                                                    |  |  |  |  |
|-----------|------------------------------------------------------|----------------------------------------------------------------------------------------------------|--|--|--|--|
| Mas       | ter Configuration                                    | Displays Master Configuration dialog box.                                                                                                    |  |  |  |  |
| 5         |                                                      | G <sup>™</sup> * Master Configuration Dialog Box" (page 30-173)                                                                                                    |  |  |  |  |
|           |                                                      | Slave devices added to CANopen network displays. The details of                                                                                                    |  |  |  |  |
| Assi      | gned slaves                                          | [Network Configuration] and [Slave Configuration] dialog boxes display                                                                                                    |  |  |  |  |
|           |                                                      | in the list.                                                                                                    |  |  |  |  |
| ID        |                                                      | Node ID of the slave in CANopen network.                                                                                                    |  |  |  |  |
|           | Product Name                                         | Displays the product name of the slave.                                                                                                    |  |  |  |  |
|           | Revision                                             | Displays the slave's EDS file revision number.*1                                                                                                    |  |  |  |  |
|           | On Error<br>Control Event of<br>a Mandatory<br>Slave | Defines whether the slave is mandatory in the network. Select this option to turn ON bit 3 in object 1F81h.                                                                                                    |  |  |  |  |
|           | Alias                                                | Defines the comment set for the slave.                                                                                                    |  |  |  |  |
|           | Кеу                                                  | Displays the device registration key of the slave.<br>The device registration key will be the name of the EDS file without extension.                                                                                                    |  |  |  |  |
| Add Slave |                                                      | Add the slave selected in [EDS List] to [Assigned slaves]. You can change<br>Node ID (1 to 63) of the added slave. You can also enter comments within<br>18 characters.<br>In order to add a slave manufactured by another company, you need to<br>import the EDS file using [Catalog Manager].<br><sup>©</sup> " ■ Catalog Manager Dialog Box" (page 30-188) |  |  |  |  |

| Sett                                                 | ing             | Description                                                                                                    |  |  |  |
|------------------------------------------------------|-----------------|----------------------------------------------------------------------------------------------------|--|--|--|
| Dele                                                 | ete Slave       | Deletes the slave selected in [Assigned slaves] from the network.                                                                     |  |  |  |
| Slave Configuration                                  |                 | Displays Slave Configuration dialog box.                                                                                              |  |  |  |
| Registered EDS                                       |                 | Displays available slaves in the list.                                                                                                |  |  |  |
| Product Name Displays the product name of the slave. |                 | Displays the product name of the slave.                                                                                               |  |  |  |
|                                                      | Vendor Name     | Displays the vendor name of slave.                                                                                                    |  |  |  |
|                                                      | Revision        | Displays the revision number for EDS file of the slave.                                                                               |  |  |  |
|                                                      | Кеу             | Displays the device registration key of the slave.<br>The device registration key will be the name of the EDS file without extension. |  |  |  |
| Dev                                                  | ice Information | Information on the currently selected EDS displays.                                                                                   |  |  |  |

\*1 EDS file is a text file in ASCII format that describes specification (example, useful features and objects) of the device. It is required to register and set the device to the network.

## Master Configuration Dialog Box

• Master Configuration

| Master configuration                               |                                             |
|----------------------------------------------------|---------------------------------------------|
| Current node                                       |                                             |
| CANopen master                                     | Rev.: 1000E                                 |
| Manufacturer: Digital Electronics                  | Node ID: 127                                |
| Network settings Error Control Overview Advanced O | bject Configuration                         |
| Network-wide configuration                         | On Error Control Event of a mandatory slave |
| Baud rate<br>250 kbps                              | C Stop all nodes                            |
|                                                    | C Reset all nodes                           |
| Global SYNC period (ms)                            | Treat the slave individually                |
| Global heartbeat timing (ms) 200 Change            |                                             |
| NMT inhibit time (1/10ms)<br>50                    |                                             |
|                                                    | OK Cancel                                   |

| Sett         | ing                    | Description                               |                                                |                                                                     |  |  |
|--------------|------------------------|-------------------------------------------|------------------------------------------------|---------------------------------------------------------------------|--|--|
| Netv<br>conf | work-wide<br>iguration | Configures CANopen network settings.      |                                                |                                                                     |  |  |
|              |                        | Selects correspond<br>[500kbps], [800kb   | ling baud rate from [50<br>ps] and [1000kbps]. | 0kbps], [125kbps], [250kbps],                                       |  |  |
|              |                        | Baud rate (bps)                           | Wire length (m)                                |                                                                     |  |  |
|              |                        | 50K                                       | 1000                                           |                                                                     |  |  |
|              |                        | 125K                                      | 500                                            |                                                                     |  |  |
|              | Baud rate              | 250K                                      | 250                                            |                                                                     |  |  |
|              | Dauditale              | 500K                                      | 100                                            |                                                                     |  |  |
|              |                        | 800K                                      | 25                                             |                                                                     |  |  |
|              |                        | 1000K                                     | 4                                              |                                                                     |  |  |
|              |                        | • Set the slave bau                       | id rate on the slave itse                      | elf.                                                                |  |  |
|              | Global SYNC period     | Defines the freque<br>up range is 0, or 3 | ncy of the SYNC sign<br>to 32767. The set up   | al sent by the slave unit. The set value is stored in object 1006h. |  |  |

| Setting               |                               | Description                                                                                                    |                                                                                                    |                                                     |                                              |  |
|-----------------------|-------------------------------|----------------------------------------------------------------------------------------------------|----------------------------------------------------------------------------------------------------|-----------------------------------------------------|----------------------------------------------|--|
| Network Configuration | Global<br>Heartbeat<br>Timing | Set the heartbeat time sent from<br>Unit is in milliseconds (ms). Th<br>[Apply to All Slaves] and the va<br>time) for CANopen master chan<br>The value of object 1017h (pro-<br>value set here. Object 1017h (pro-<br>value set here. Object 1017h (pro-<br>is overwritten with the value set<br>(consumer heartbeat time) chan | om slave to master (or from master to slave).<br>The value can be from 50 to 21844. Press<br>e value of object 1016h (consumer heartbeat<br>hanges to the automatically optimized value.<br>roducer heartbeat time) is overwritten by the<br>(producer heartbeat time) for all slave objects<br>set here, and the value of object 1016h<br>hanges to the automatically optimized value. |                                                     |                                              |  |
|                       |                               | • To individually specify heartbeat time on slave side, it can be set in the [Slave Configuration] dialog box.                                                                                                    |                                                                                                    |                                                     |                                              |  |
|                       | NMT Inhibit<br>Time           | Set the lagged time after the master input one NMT command into the network until the next NMT command is issued.<br>"NMT Inhibit Time" is set in 100 microseconds. The value can be from 0 to 32767.<br>You can disable this feature by setting 0.                                                                             |                                                                                                    |                                                     |                                              |  |
| On Error Control      |                               | Select the action when an error<br>Slave] from [Stop All Slaves], [<br>individually]. When this item is<br>CANopen master is as follows:                                                                                                    | occurs in the<br>Reset All Sla<br>set, bit 4 and                                                                                                    | slave set in [<br>aves] and [Pri<br>d 6 of the obje | Mandatory<br>oritize slaves<br>ect 1F80h for |  |
| Man                   | idatory Slave                 |                                                                                                    | 4 Bit                                                                                                    | 6 Bit                                               |                                              |  |
|                       | -                             | Stop all slaves                                                                                                    |                                                                                                    | ON                                                  |                                              |  |
|                       |                               | Reset all slaves                                                                                                    | ON                                                                                                    | OFF                                                 |                                              |  |
|                       |                               | Treat the slave individually                                                                                                    | UFF                                                                                                    | UFF                                                 |                                              |  |

### • Error Control Overview

Displays the state of each slave. No settings are allowed.

| Manufacturer: Digital E | Node ID: 127           |                          |               |                  |
|-------------------------|------------------------|--------------------------|---------------|------------------|
| etwork settings Erro    | r Control Overview Adv | vanced Object Configurat | tion          |                  |
|                         | Producer heatbeat tim  | e (ms) 200               |               |                  |
| ID   Product name       | Alias                  | Cons. HB (ms)            | Guard t. (ms) | Life time factor |
|                         |                        |                          |               |                  |
|                         |                        |                          |               |                  |
|                         |                        |                          |               |                  |
|                         |                        |                          |               |                  |
|                         |                        |                          |               |                  |
|                         |                        |                          |               |                  |
|                         |                        |                          |               |                  |
|                         |                        |                          |               |                  |
|                         |                        |                          |               |                  |
|                         |                        |                          |               |                  |
|                         |                        |                          |               |                  |
|                         |                        |                          |               |                  |
|                         |                        |                          |               |                  |

| Setting                    | Description                                                                                                    |
|----------------------------|----------------------------------------------------------------------------------------------------|
| Producer Heartbeat<br>Time | Displays the sending period of the heartbeat set in [Global Heartbeat<br>Time] in [Network Settings] tab. Unit is in milliseconds (ms). It is stored<br>in the object 1017h for CANopen master. |
| ID                         | Node ID in CANopen network.                                                                                                    |
| Product Name               | Display EDS product name.                                                                                                    |
| Alias                      | Displays the alias assigned to the slave.                                                                                                    |
| Consumer Heartbeat         | Display consumer heartbeat set in each slave. It is stored in the object 1016h for slave.                                                                                                    |
| Guard Time                 | When [Use Node Guard] is selected in the [Advanced Error Control] tab<br>in [Slave Configuration], displays [Guard Time] that is set. It is stored in<br>the object 100Ch on slave side.        |
| Life time factor           | When [Use Node Guard] is selected in [Advanced Error Control] tab in<br>[Slave Configuration], displays [Life time factor] that is set. It is stored in<br>the object 100Dh on slave side.      |

#### • Advanced Object Configuration

You can change the values of read-write and write-only objects. The values you can change are objects that are writable and not grayed out. The values set here are written in the objects during startup.

NOTE

• To use Advanced Object Configuration, you must have sufficient knowledge about CANopen.

| CAN<br>1anufad | open maste<br>cturer: Digital Electro                         | <b>r</b><br>nics     |                                  |                                                 | R                             | ev.: 1000E<br>Iode ID: 127              |
|----------------|---------------------------------------------------------------|----------------------|----------------------------------|-------------------------------------------------|-------------------------------|-----------------------------------------|
| etwork :       | settings Error Contr<br>ct search<br>Sear<br>Reset the object | ol Overview Advances | d Object Configu<br>ter<br>ple V | uration  <br>ReadOnly<br>ReadWrite<br>WriteOnly | ✓ Comm<br>✓ Manu<br>□ Profile | unication area<br>facturer area<br>area |
| Set            | Index 4                                                       | Parameter            | Value                            | Default                                         | Data type                     | Access                                  |
| No             | 0x1000.00                                                     | Device Type          | 0x195                            | 0x000001                                        | Unsigned32                    | read-only                               |
| No             | 0x1001.00                                                     | Error Register       | 0x00                             |                                                 | Unsigned8                     | read-only                               |
| No             | 0x1003.00                                                     | number of elements   | 0                                | 0                                               | Unsigned8                     | read-write                              |
| No             | 0x1003.01                                                     | standard error field | 0x00                             |                                                 | Unsigned32                    | read-only                               |
| No             | 0x1003.02                                                     | standard error field | 0x00                             |                                                 | Unsigned32                    | read-only                               |
| Yes            | 0x1005.00                                                     | COB-ID SYNC mes      | 0x40000080                       | 0x800000                                        | Unsigned32                    | read-write                              |
| Yes            | 0x1006.00                                                     | Communication Cyc    | 50000                            | 0                                               | Unsigned32                    | read-write                              |
| No             | 0x1008.00                                                     | Manufacturer Devi    | AGP/LT-C                         | AGP/LT                                          | Visible string                | constant                                |
| No             | 0x1009.00                                                     | Manufacturer Hard    | 1.0                              | 1.0                                             | Visible string                | constant                                |
| No             | 0x100A.00                                                     | Manufacturer Softw   | 1.100                            | 1.100                                           | Visible string                | constant                                |
| No             | 0x1014.00                                                     | COB-ID Emergency     | 0xFF                             | \$NODEID                                        | Unsigned32                    | read-write                              |
| No             | 0x1016.00                                                     | number of elements   | 64                               | 64                                              | Unsigned8                     | read-only                               |
| No             | 0x1016.01                                                     | Consumer Heartbe     | 0                                | 0                                               | Unsigned32                    | read-write                              |

| Setting          | Description                                                                                                    |
|------------------|----------------------------------------------------------------------------------------------------|
| Object Search    | Enter the object you want to search, or enter the parameter text string.<br>Click [Search]. The application searches for the corresponding object in<br>the object list. |
| Reset the object | Returns the set up value of the object selected in the [Object List] to its initial value.                                                                               |

| Setting                                                     |           | Description                                                                                                    |
|-------------------------------------------------------------|-----------|----------------------------------------------------------------------------------------------------|
| Object Type Filter                                          |           | <ul> <li>Select the extracting conditions you want to display in [Available objects from device profile] from the following three categories:</li> <li>PDO mapping PDO mapping enabled PDO mapping disabled</li> <li>Access Read only Write only Read/Write enabled</li> <li>Data Area Commutation Area (1000h to 1FFFh) Manufacturer Area (2000h to 5FFFh) Profile Area (6000h to 9FFFh)</li> </ul> |
| Available objects<br>from device profile<br>Enable<br>Index |           | Display the list of objects according to the conditions selected in [Object type filter].                                                                                                    |
|                                                             |           | When the "Set Value" changes, this check box is automatically selected;<br>you can confirm that the object has changed. When the check box is<br>cleared, the object returns to its initial value.                                                                                                    |
|                                                             |           | Display index and sub index of the object. The sub index appears after the comma. For example, for "0x1003.2", "0x1003" is index and "2" is sub index.                                                                                                    |
|                                                             | Parameter | Display parameter name of the object.                                                                                                    |
|                                                             | Value     | The value of the object can be changed. The number with "0x" indicates a hexadecimal, otherwise without, it indicates a decimal number.                                                                                                    |
|                                                             | Default   | Display initial value of the object.                                                                                                    |

| Sett     | ing       | Description                                                              |
|----------|-----------|--------------------------------------------------------------------------|
|          |           | Display data type of the object. The following data types are included.  |
|          |           | • Boolean (Single bit value)                                             |
|          |           | • Integer8 (Integer with 8 bit code)                                     |
|          |           | • Integer 16 (Integer with 16 bit code)                                  |
|          |           | • Integer 24 (Integer with 24 bit code)                                  |
|          |           | • Integer 32 (Integer with 32 bit code)                                  |
|          |           | • Integer40 (Integer with 40 bit code)                                   |
|          |           | • Integer48 (Integer with 48 bit code)                                   |
|          |           | • Integer 56 (Integer with 56 bit code)                                  |
|          |           | • Integer 04 (Integer with 04 bit code)                                  |
| ile      |           | • Unsigned8 (Integer without 8 bit code)                                 |
| prof     |           | • Unsigned 16 (Integer without 16 bit code)                              |
| e b      |           | • Unsigned 24 (Integer without 24 bit code)                              |
| evic     | Data Type | • Unsigned 32 (Integer without 32 bit code)                              |
| l de     |           | • Unsigned 40 (Integer without 40 bit code)                              |
| om.      |           | • Unsigned48 (Integer without 48 bit code)                               |
| s fr     |           | • Unsigned 56 (Integer without 56 bit code)                              |
| ect      |           | • Unsigned64 (Integer without 64 bit code)                               |
| jdo      |           | • Float (32 bit single accuracy fixed decimal point)                     |
| ilable o |           | • Float64 (64 bit single accuracy fixed decimal point)                   |
|          |           | • Visible String (Text string including ASCII text)                      |
| va       |           | • Octet string (Array of integer without 8 bit code)                     |
| ∢        |           | • Unicode string (Array of integer without 16 bit code)                  |
|          |           | • Bit string (Array of single bit)                                       |
|          |           | • Time of day (48 bit value indicating time and date)                    |
|          |           | • Time difference (48 bit value indicating time)                         |
|          |           | • Domain (Application specific data block)                               |
|          |           | • Reserved (Reserved type)                                               |
|          |           | Displays access method of the objects. The following types are included. |
|          |           | • readonly (Read only)                                                   |
|          | Access    | • writeonly (Write only)                                                 |
|          |           | • readwrite (Read/Write)                                                 |
|          |           | • constant (Constant)                                                    |

## ♦ Slave Configuration Dialog Box

Configure detailed settings of the slave selected in [Slave Configuration].

• Parameters

|                                 | WAGO Kontakttechnik                                                       |           | Node ID: 1 |
|---------------------------------|---------------------------------------------------------------------------|-----------|------------|
| arameters   A<br>Available obje | Advanced Error Control   Advanced Object Configuences from device profile | uration   |            |
| Index                           | Parameter                                                                 | Data type |            |
| ×2000.1                         | 1. digital input block                                                    | Unsigned8 | read-only  |
| ×2000.2                         | 2. digital input block                                                    | Unsigned8 | read-only  |
| ×2000.3                         | 3. digital input block                                                    | Unsigned8 | read-only  |
| ×2000.4                         | 4. digital input block                                                    | Unsigned8 | read-only  |
| ×2000.5                         | 5. digital input block                                                    | Unsigned8 | read-only  |
| ×2000.6                         | 6. digital input block                                                    | Unsigned8 | read-only  |
| .onridured or                   | niects                                                                    |           |            |

| Sett                                  | ing       | Description                                                                                                    |
|---------------------------------------|-----------|----------------------------------------------------------------------------------------------------|
| Available objects from device profile |           | Display the list of objects that can be mapped to PDO.                                                                                                 |
|                                       | Index     | Display index and sub index of the object. The sub index appears after the comma. For example, for "0x1003.2", "0x1003" is index and "2" is sub index. |
|                                       | Parameter | Display parameter name of the object.                                                                                                    |

| Setting                               |           | Description                                                                                                    |  |  |  |  |
|---------------------------------------|-----------|----------------------------------------------------------------------------------------------------|--|--|--|--|
| Available objects from device profile | Data Type | Description<br>Display data type of the object. The following data types are included.<br>• Boolean (Single bit value)<br>• Integer8 (Integer with 8 bit code)<br>• Integer16 (Integer with 16 bit code)<br>• Integer24 (Integer with 24 bit code)<br>• Integer32 (Integer with 32 bit code)<br>• Integer40 (Integer with 40 bit code)<br>• Integer48 (Integer with 40 bit code)<br>• Integer48 (Integer with 48 bit code)<br>• Integer56 (Integer with 56 bit code)<br>• Integer64 (Integer with 64 bit code)<br>• Unsigned16 (Integer without 8 bit code)<br>• Unsigned16 (Integer without 16 bit code)<br>• Unsigned24 (Integer without 24 bit code)<br>• Unsigned32 (Integer without 32 bit code)<br>• Unsigned40 (Integer without 32 bit code)<br>• Unsigned48 (Integer without 40 bit code)<br>• Unsigned48 (Integer without 40 bit code)<br>• Unsigned48 (Integer without 56 bit code)<br>• Unsigned48 (Integer without 56 bit code)<br>• Unsigned56 (Integer without 56 bit code)<br>• Unsigned64 (Integer without 56 bit code)<br>• Unsigned64 (Integer without 56 bit code)<br>• Unsigned64 (Integer without 56 bit code)<br>• Unsigned64 (Integer without 56 bit code)<br>• Unsigned64 (Integer without 56 bit code)<br>• Unsigned64 (Integer without 56 bit code)<br>• Unsigned64 (Integer without 56 bit code)<br>• Unsigned64 (Integer without 56 bit code)<br>• Unsigned64 (Integer without 56 bit code)<br>• Unsigned64 (Bat single accuracy fixed decimal point)<br>• Visible String (Text string including ASCII text)<br>• Octet string (Array of integer without 8 bit code)<br>• Unicode string (Array of integer without 16 bit code)<br>• Bit string (Array of single bit)<br>• Time of day (48 bit value indicating time and date)<br>• Time difference (48 bit value indicating time)<br>• Domain (Application specific data block)<br>• Reserved (Reserved type) |  |  |  |  |
|                                       | Access    | Displays access method of the objects. The following types are<br>included.<br>• readonly (Read only)<br>• writeonly (Write only)<br>• readwrite (Read/Write)<br>• constant (Constant)                                                                                                    |  |  |  |  |
| Мар                                   |           | Map the object selected in [Available objects from device profile] to [Configured objects] tree.                                                                                                    |  |  |  |  |
| Unm                                   | пар       | Remove the object mapped to [Configured objects] tree.                                                                                                    |  |  |  |  |
| Configured objects                    |           | Mapped objects per slave displays in tree configuration.<br>Map the object.<br>TPDO<br>PDO sent from slave to master. When data is input from the external I/<br>O that's connected to the selected slave, map the object here.<br>RPDO<br>PDO sent from master to slave. When data is output from the external<br>I/O that's connected to the selected slave, map the object here.                                                                                                    |  |  |  |  |

| Sett     | Setting Description            |                       |                                                                                                    |  |  |
|----------|--------------------------------|-----------------------|----------------------------------------------------------------------------------------------------|--|--|
| Settings |                                |                       | Configure detailed settings of the item selected in [Configured<br>objects].<br>Setting contents vary from when: the slave is selected on the tree,<br>TPDO or RPDO is selected, or the mapped object is selected.                                                                                                    |  |  |
|          | Veri                           | fication              | Defines whether or not to run the device type reference. Select this option to check whether the structure matches the set up value in object 1000h. If 1000h is zero, reference does not take place.                                                                                                    |  |  |
|          |                                | Vendor ID             | Displays the vendor ID of slave.                                                                                                    |  |  |
|          | Product Code                   |                       | Displays the product code of the slave.                                                                                                    |  |  |
| Revision |                                | Revision              | Displays the revision number for EDS file of the slave.                                                                                                    |  |  |
|          |                                | Restore<br>Parameters | <ul> <li>Return the parameters to the initial value when restarting the network.<br/>You can set so as to restore the parameters for each slave.</li> <li>None<br/>Parameters are not restored.</li> <li>All<br/>All parameters are restored.</li> <li>Communication only<br/>Parameters in the area shown in [Commutation Area] of [Slave<br/>Configuration/Extended] are restored.</li> <li>Application only<br/>Parameters in the area shown in [Manufacturer Area] and Profile<br/>Area] of [Slave Configuration/Extended] are restored.</li> </ul>                                                                                                    |  |  |
|          | When TPDO/<br>RPDO Is Selected |                       | Set PDO enabled/disabled and set [Transmission Type], [Inhibit Time] and [Event Timer].         Image: setting intermediate intermediate interm |  |  |
|          |                                | Enable                | Select the check box to enable PDO.                                                                                                    |  |  |
|          |                                | Transmission<br>Type  | Display the transmission type for PDO in [Change Settings].                                                                                                    |  |  |
|          |                                | Inhibit Time          | Display time when continuously transmitting PDO is inhibited only for TPDO.Set in [Change Settings]. The unit is 100 µs.                                                                                                    |  |  |
|          |                                | Event Timer           | Displays transmission interval in which PDO is continuously sent. Set<br>in [Change Settings]. The unit is in milliseconds (ms).                                                                                                    |  |  |

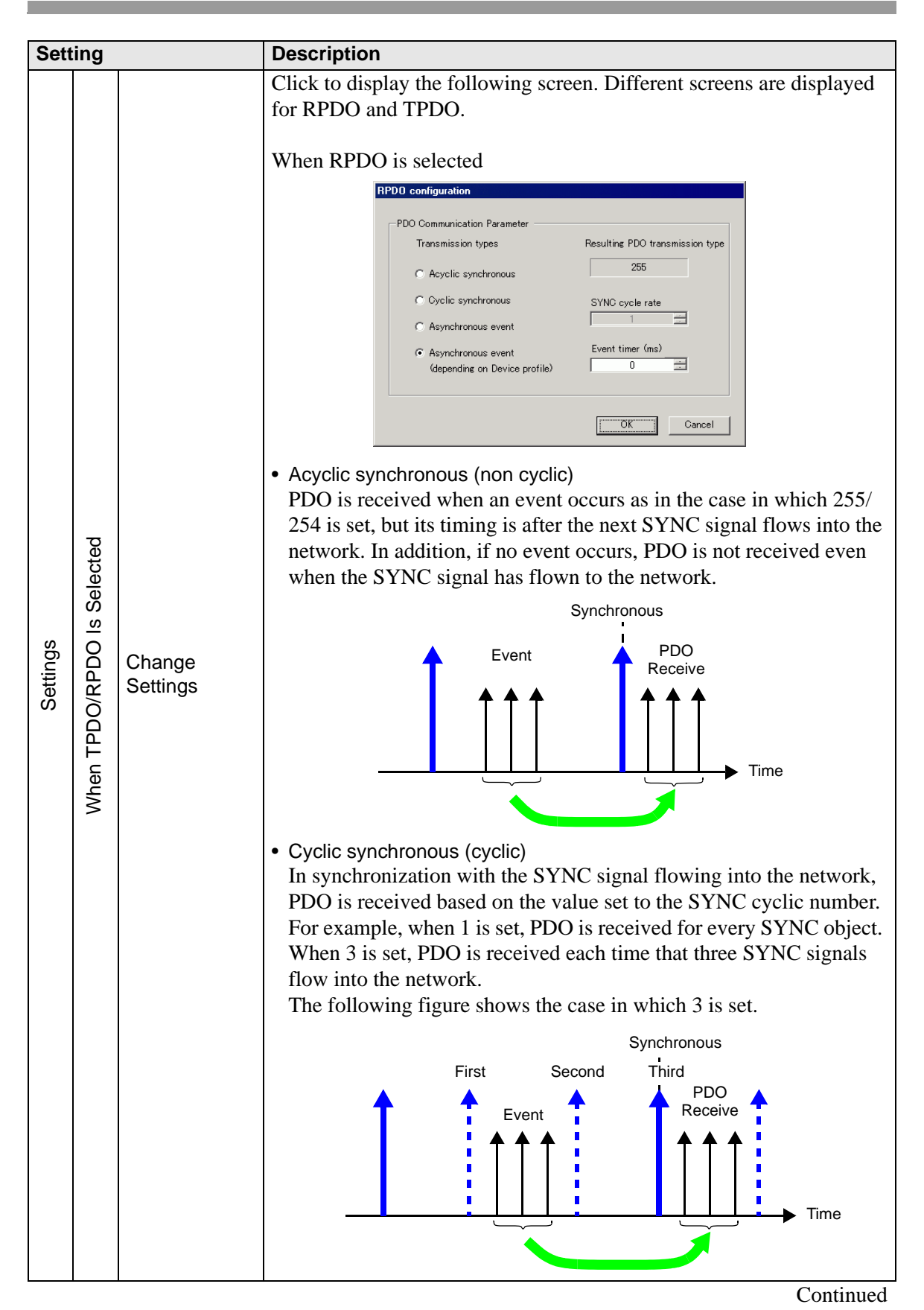

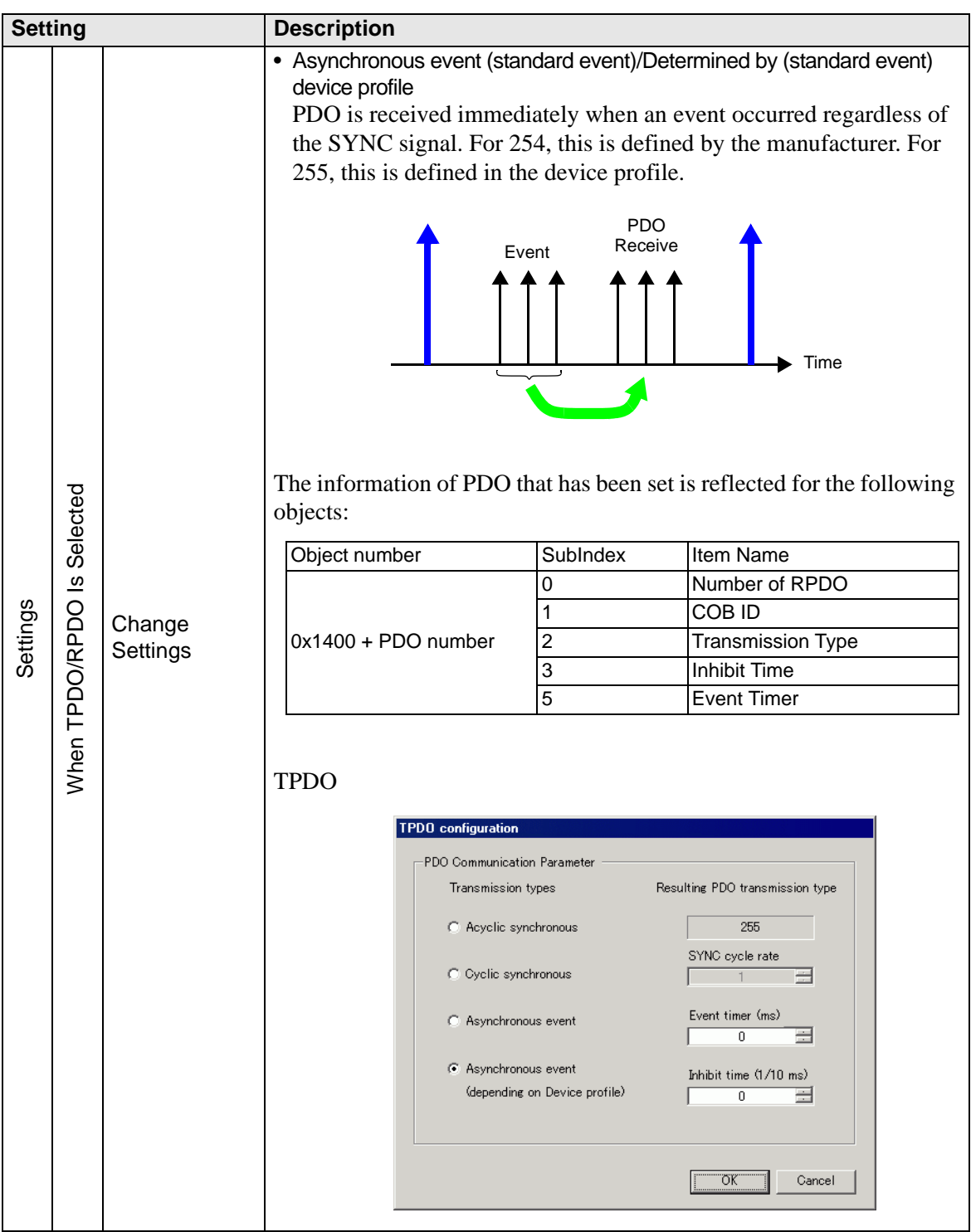

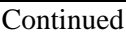

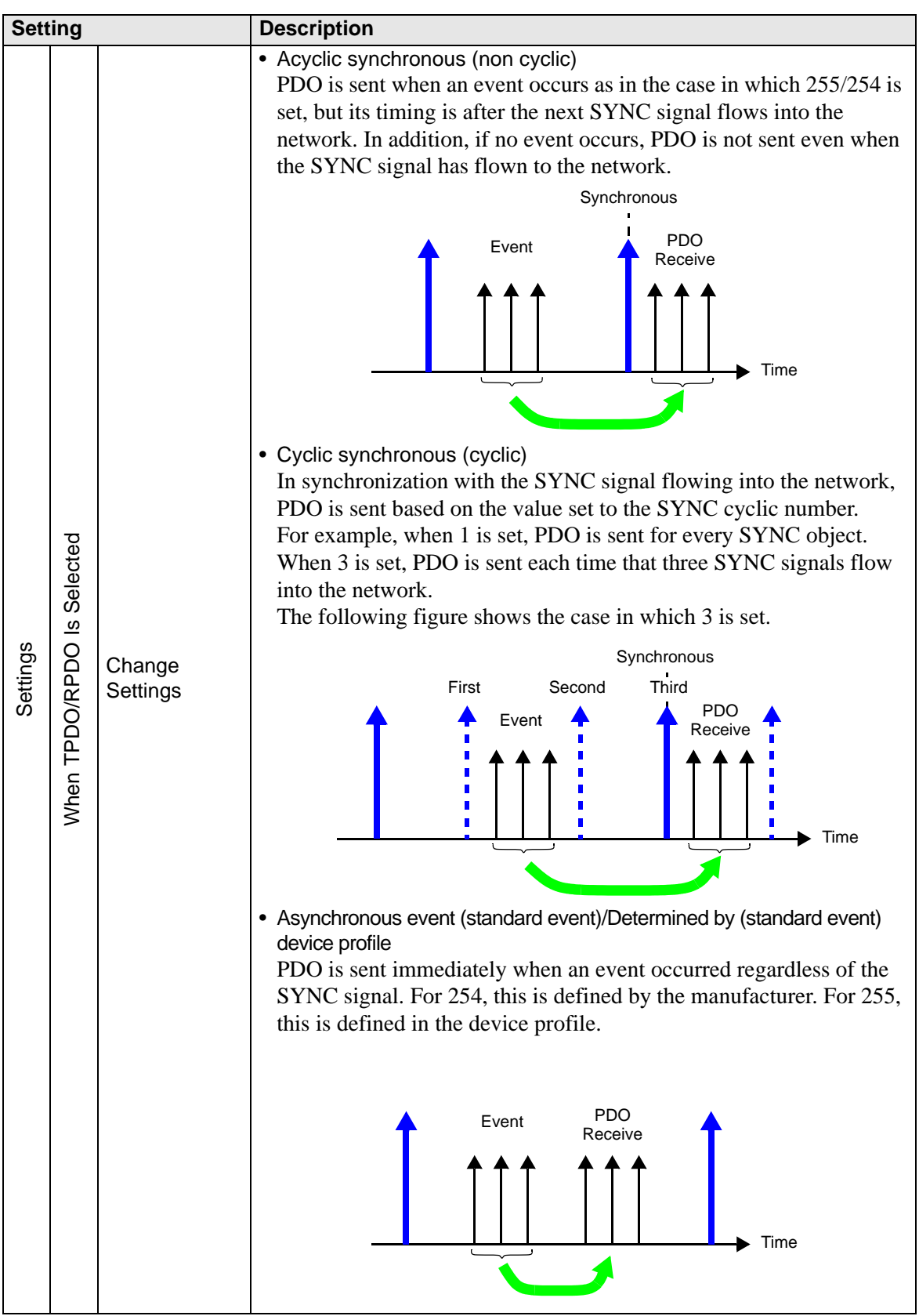

| Setting  |                             | Description                                                                                                    |                                                                                                    |                                                                                                |  |
|----------|-----------------------------|----------------------------------------------------------------------------------------------------|----------------------------------------------------------------------------------------------------|------------------------------------------------------------------------------------------------|--|
|          |                             | The information of PDO that has been set is reflected for objects:                                                                                                    |                                                                                                    |                                                                                                |  |
|          |                             | Object number                                                                                                    | SubIndex                                                                                                    | Item Name                                                                                      |  |
|          |                             |                                                                                                    | 0                                                                                                    | Number of TPDO                                                                                 |  |
|          |                             |                                                                                                    | 1                                                                                                    | COB ID                                                                                         |  |
|          |                             | 0x1800 + PDO number                                                                                                    | 2                                                                                                    | Transmission Type                                                                              |  |
|          |                             |                                                                                                    | 3                                                                                                    | Inhibit Time                                                                                   |  |
|          |                             |                                                                                                    | 5                                                                                                    | Event Timer                                                                                    |  |
| Settings | When the object is selected | <ul> <li>Configure how to work w<br/>varies depending on the t</li> <li>"30.7.3 Allocating I/O ■</li> <li>Type<br/>Select from "Bit", "Byt</li> <li>Data Type<br/>Data type of the selected</li> </ul> | vith the mappe<br>type set here.<br>I/O Screen Dis<br>te", "Word" and<br>ted object disple<br>Data represe<br>Byte<br>Object data<br>Unsigned8 | ed object. Display on I/O Screen<br>splay" (page 30-156)<br>nd "Dword" (Double Word).<br>lays. |  |

• Advanced Error Control (when heartbeat is selected)

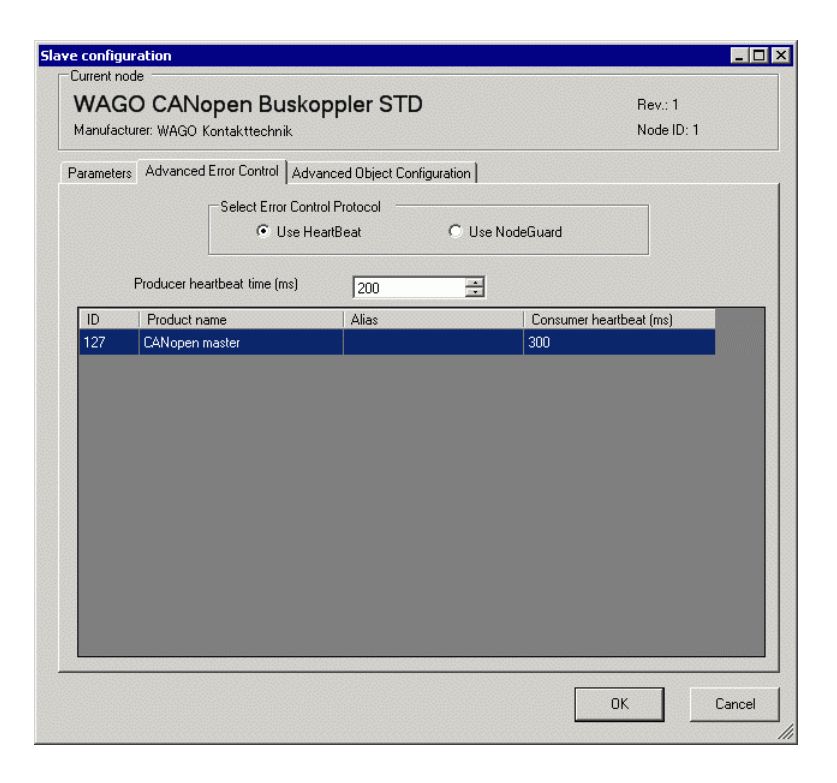

| Setting                    | Description                                                                                                    |
|----------------------------|----------------------------------------------------------------------------------------------------|
| Producer Heartbeat<br>Time | Set the transmission cycle of heartbeat. Unit is in milliseconds (ms). The value can be from 50 to 21844. It is stored in the object 1017h on slave side. |
| ID                         | Displays Node ID of CANopen master.                                                                                                    |
| Product Name               | Displays the product name of CANopen master.                                                                                                    |
| Alias                      | Displays alias of CANopen master.                                                                                                    |
| Consumer Heartbeat         | Consumer heartbeat of CANopen master displays. Stored in the object 1016h on master side.                                                                 |

• Advanced Error Control (when no guard is selected)

| arameters Adva | anced Error Control Advanced Object Co | nfiguration   |  |
|----------------|----------------------------------------|---------------|--|
|                | C Use HeartBeat                        | Use NodeGuard |  |
|                |                                        |               |  |
|                |                                        |               |  |
| [              |                                        |               |  |
|                | Guard time (ms)                        | 200           |  |
|                | Life time factor                       | 2             |  |
|                |                                        |               |  |
|                |                                        |               |  |

| Setting          | Description                                                                                                    |
|------------------|----------------------------------------------------------------------------------------------------|
| Guard Time       | When NMT master polls the slaves, sets up the frequency for when slaves receive polling requests. Unit is in milliseconds (ms). The set up range is 0, or 50 to 32767. Heartbeat is used when set to zero. It is stored in object 100Ch.                                 |
| Life time factor | Set the time to monitor errors when NMT master polls the slaves. An error occurs if it is not polled when the time which is the value set in [Guard Time] multiplied by the value set here has passed. The set up range is 0, or 2 to 255. It is stored in object 100Dh. |

• Extended

You can change the values of read-write and write-only objects for access method. The values you can change are objects that are writable and not grayed out. The values set here are written in the objects on slave side on startup.

Detail settings are the same as those of [Advanced Object Configuration] tab in [Master Configuration] dialog box.

30.7.6 [I/O Driver] Settings Guide Master Configuration Dialog Box •Advanced Object Configuration 30-176

# Catalog Manager Dialog Box

| roduct name     | Product ID | Vendor | Vendor ID | Revision No. | Parameter       | Value  |       |
|-----------------|------------|--------|-----------|--------------|-----------------|--------|-------|
|                 |            |        |           |              |                 |        |       |
|                 |            |        |           |              |                 |        |       |
|                 |            |        |           |              |                 |        |       |
|                 |            |        |           |              |                 |        |       |
|                 |            |        |           |              |                 |        |       |
|                 |            |        |           |              |                 |        |       |
|                 |            |        |           |              |                 |        |       |
|                 |            |        |           |              |                 |        |       |
|                 |            |        |           |              |                 |        |       |
|                 |            |        |           |              |                 |        |       |
|                 |            |        |           |              |                 |        |       |
|                 |            |        |           |              |                 |        |       |
| evice operatior | 15         |        |           |              | Catalog operati | ons    |       |
|                 | 1          |        |           | 1            |                 | 1      | ~     |
| Import          | Delete     | B      | ename     | Export       | Import          | Export | Llose |

| Sett | ing             | Description                                                                 |  |  |  |  |
|------|-----------------|-----------------------------------------------------------------------------|--|--|--|--|
|      |                 | Displays a list of the registered slaves                                    |  |  |  |  |
| Reg  | istered Devices | In order to register a slave, import the EDS file using [Import] in the     |  |  |  |  |
|      |                 | [Device] section.                                                           |  |  |  |  |
|      | Product Name    | Displays the product name of the slave.                                     |  |  |  |  |
|      | Product Code    | Displays the product code of the slave.                                     |  |  |  |  |
|      | Vendor Name     | Displays the vendor name of slave.                                          |  |  |  |  |
|      | Vendor ID       | Displays the vendor ID of slave.                                            |  |  |  |  |
|      | Revision        | Displays the revision number for EDS file of the slave.                     |  |  |  |  |
|      |                 | Displays the device registration key of the slave.                          |  |  |  |  |
|      | Key             | The device registration key will be the name of the EDS file without        |  |  |  |  |
|      |                 | extension.                                                                  |  |  |  |  |
|      |                 | Slave can be registered or deleted.                                         |  |  |  |  |
|      |                 | NOTE                                                                        |  |  |  |  |
| Dev  | ice             | • In order to adjt/transfer the project file (DBV) in the environment other |  |  |  |  |
|      |                 | than the PC where the file is created you need to import the device         |  |  |  |  |
|      |                 | information (EDS file) again.                                               |  |  |  |  |
|      | Import          | Imports an EDS file to register a slave.                                    |  |  |  |  |
|      |                 | Deletes the EDS file specified in [Registered Devices] to delete the        |  |  |  |  |
|      | Delete          | registered slave. Note that the device that is currently used in the open   |  |  |  |  |
|      |                 | project cannot be deleted.                                                  |  |  |  |  |
|      | Change Key      | Changes [Key].                                                              |  |  |  |  |
|      | Export          | Exports an EDS file.                                                        |  |  |  |  |

| Setting   |        | Description                                                                                                    |  |  |  |
|-----------|--------|----------------------------------------------------------------------------------------------------|--|--|--|
| Cata      | alog   | In order to edit/transfer the project file (PRX) in the environment other<br>than the PC where the file is created, you need to import the device<br>information for each slave again.<br>You can collectively import/export device information of multiple slaves. |  |  |  |
| Import In |        | Imports a CAT file in which device information of multiple slaves is contained.                                                                                                    |  |  |  |
|           | Export | Exports device information of multiple slaves as a CAT file.                                                                                                    |  |  |  |

## **30.7.7** Error information

The system variable #L\_IOStatus stores error information in the bottom 8 bits.

#L\_IOStatus

| н | Reserved       | (0 F | ixed | ) |   |   |   |   |            |
|---|----------------|------|------|---|---|---|---|---|------------|
| L | Major<br>Fault | 0    | 0    | 0 | 0 | 0 | 0 | 0 | Error Code |

#### Major Fault

"1" is set when it detects a malfunction that needs to stop the logic.

## Error code

|                                 | Error<br>Code | Error Message                              | Description                                                                                           |                      | Solution                                                                                          |
|---------------------------------|---------------|--------------------------------------------|----------------------------------------------------------------------------------------------------|----------------------|---------------------------------------------------------------------------------------------------|
|                                 | 000           | No error                                   | —                                                                                                    |                      | —                                                                                                 |
|                                 | 001           | Illegal Instruction(s)                     | I/O Driver Instruction<br>Error                                                                       |                      | Check the set value of<br>operand for I/O Driver<br>Instructions and re-<br>transfer the project. |
|                                 | 002           | Too many instructions                      | Number of used I/O<br>Driver Instructions<br>is greater than 16                                       |                      | Check the number of<br>used I/O Driver<br>Instructions and re-<br>transfer the project.           |
|                                 | 003           | Driver ID error                            | The driver/unit<br>results in an error<br>while registering,<br>and they have not<br>been registered. |                      |                                                                                                   |
| -                               | 004           | Repeat driver setting                      | The driver is registered twice.                                                                       |                      | The project file might<br>not have been sent<br>properly. Transfer the<br>project file again.     |
| erro                            | 005           | Setting level value                        | The driver is not                                                                                     | Initialization error |                                                                                                   |
| ede                             |               | error                                      | correct.                                                                                              |                      |                                                                                                   |
| <sup>o</sup> roject date relate | 006           | Data obtaining<br>address error            | The driver<br>information is in<br>correct.<br>The controller<br>information is not<br>correct.       |                      |                                                                                                   |
|                                 | 007           | Driver not registered                      | Driver is not<br>registered                                                                           |                      |                                                                                                   |
|                                 | 008           | PDO Settings Error<br>Initialization error | PDO Settings Error<br>Initialization error                                                            |                      | Confirm PDO Settings<br>and re-transfer the<br>project.                                           |
|                                 | 009           | Invalid terminal type                      | Invalid terminal type                                                                                 |                      | The project file might                                                                            |
|                                 | 010           | Concise DCF not found                      | There is no concise DCF                                                                               |                      | not have been sent<br>properly. Transfer the                                                      |
|                                 | 011           | Invalid Concise DCF                        | Invalid concise DCF                                                                                   |                      | project file again.                                                                               |
|                                 | 012           | F/W File Read Error                        | Invalid firmware                                                                                      |                      |                                                                                                   |
|                                 | 013           | Inappropriate<br>firmware                  | Failure in<br>downloading set<br>value                                                                |                      | Reset AGP. If the<br>problem is unresolved,<br>please contact your<br>support center.             |

|                            | Error<br>Code | Error Message                        | Description                               |                      | Solution                                                                                                    |
|----------------------------|---------------|--------------------------------------|-------------------------------------------|----------------------|----------------------------------------------------------------------------------------------------|
| Project date related error | 014           | Setting value error                  | Error code is 0 when<br>error flag is set | Initialization error | Reset AGP. If the<br>problem is unresolved,<br>please contact your<br>support center.                                                                                                    |
| _                          | 050           | I/O board ID different               | The connected I/O board is not correct.   | •                    | Display type may be<br>different.<br>Confirm the display<br>type and transfer the<br>project file again.                                                                                                    |
| H/W related erro           | 051           | CANopen unit<br>initialization error | The I/O board initialization fails.       | Hardware error       | The project file might<br>not have been sent<br>properly.<br>Transfer the project file<br>again.<br>If the problem is still<br>not solved, there may<br>be a problem with the<br>hardware. Contact your<br>support center. |

|               | Error<br>Code | Error Message                                           | Description                                                                                          |              | Solution                                                                                                    |  |
|---------------|---------------|---------------------------------------------------------|----------------------------------------------------------------------------------------------------|--------------|----------------------------------------------------------------------------------------------------|--|
|               | 100           | Fatal error: Bus off                                    | Bus failure (such as<br>noise failure),<br>hardware failure,<br>abnormal baud rate<br>settings, etc. |              | Confirm the connection<br>state of the<br>communication cable<br>and check the baud rate<br>settings of all the slaves<br>to re-transfer the<br>project.<br>If the problem is still<br>not solved, there may<br>be a problem with the<br>hardware. Contact your<br>support center. |  |
| related error | 101           | Fatal error: high<br>priority receive queue<br>overrun  | Excessive amount of<br>received data such<br>as PDO, NMT, and<br>SYNC.                               |              | Review the network                                                                                                    |  |
|               | 102           | Fatal error: high<br>priority transmit<br>queue overrun | Excessive amount of<br>sending data such as<br>PDO, NMT and<br>SYNC.                                 | naster error | PDO.                                                                                                    |  |
| Applicatio    | 103           | Fatal error: low<br>priority receive queue<br>overrun   | Excessive amount of<br>receiving data such<br>as heartbeat, node<br>guard, and SDO.                  | Fatal n      | Review the network                                                                                                    |  |
|               | 104           | Fatal error: low<br>priority transmit<br>queue overrun  | Excessive amount of<br>transmitting data<br>such as heartbeat,<br>node guard, and<br>SDO.            |              | settings by increasing node guard intervals.                                                                                                    |  |
|               | 105           | Fatal error: CAN controller overrun                     | Data loss due to<br>excessive amount of<br>data such as PDO<br>and SDO.                              |              | Review the network<br>settings by decreasing<br>PDO and SDO.                                                                                                    |  |
|               | 106           | Fatal error: duplicate node ID detected                 | More than two<br>identical node IDs<br>are used.                                                     |              | Confirm whether node<br>ID is duplicated and re-<br>transfer the project.                                                                                                    |  |
|               | 107           | Unsupported slave<br>error                              | Unsupported slave exists                                                                             |              | Review the slave configuration.                                                                                                    |  |

|                     | Error<br>Code | Error Message                       | Description                                                                                                    |               | Solution                                                                                                    |
|---------------------|---------------|-------------------------------------|----------------------------------------------------------------------------------------------------|---------------|----------------------------------------------------------------------------------------------------|
|                     | 108           | Fatal error: invalid<br>Concise DCF | Network<br>configuration is<br>wrong                                                                                                    | ster error    | Please download<br>concise DCF again.<br>If the problem is<br>unresolved, check all<br>the EDS files and<br>review the network<br>settings.                                             |
|                     | 109           | Mandatory slave error               | Concise DCF file of<br>the mandatory slave<br>is invalid                                                                                                    | Fatal ma      | Check the EDS file and<br>confirm whether it<br>matches the hardware<br>configuration.                                                                                                  |
|                     | 110           | Master fatal error                  | Fatal error has<br>occurred in<br>CANopen master.                                                                                                    |               | Reset the display.                                                                                                    |
| l error             | 111           | Invalid value in instruction        | An I/O driver<br>instruction has run<br>with an operand<br>value that is out of<br>range.                                                                                                    |               | Please run each I/O<br>driver with values<br>inside specified ranges.                                                                                                    |
| Application related | 112           | No mandatory slave                  | There is a problem<br>with the defined<br>mandatory slave.                                                                                                    |               | Confirm whether the<br>mandatory slave is<br>correctly connected and<br>that the power is on.                                                                                           |
|                     | 120           | SDO communication<br>error          | Slave object<br>information<br>specified in SDO<br>communication is<br>invalid, or<br>communication<br>partner is<br>unavailable for<br>communication.<br>*Excluding error<br>codes 140 to 148. | Runtime error | Confirm whether the<br>specified information<br>of the SDO<br>communication is<br>correct. If correct,<br>confirm the<br>communication state of<br>the network or reset the<br>network. |
|                     | 121           | CANopen module<br>timeout (Input)   | I/O firmware is not<br>updating input data.                                                                                                    |               |                                                                                                    |
|                     | 122           | CANopen module<br>timeout (Output)  | I/O firmware does<br>not update output<br>data.                                                                                                    |               | I/O firmware is not<br>operating properly.<br>Reset the display.                                                                                                    |
|                     | 123           | CANopen module<br>interface is busy | I/O firmware is not<br>running SDO<br>communication.                                                                                                    |               | iceset the display.                                                                                                    |

|                           | Error<br>Code           | Error Message               | Description                                                                                        |                | Solution                                                                                                    |
|---------------------------|-------------------------|-----------------------------|----------------------------------------------------------------------------------------------------|----------------|----------------------------------------------------------------------------------------------------|
|                           | 130                     | Incorrect PDO<br>received   | Invalid size for the received PDO                                                                  |                | Confirm the EDS file.                                                                                                    |
|                           | 131                     | SDO queue overrun           | Excessive SDO<br>communication data<br>size                                                        |                | Make SDO<br>communication data<br>size smaller.                                                                                                    |
|                           | 132                     | Master alone                | Slave does not exist                                                                               |                | Confirm whether slave<br>is correctly connected<br>and that the power is<br>on.                                                                                                    |
|                           | 140                     | SDO protocol error          | SDO server (slave)<br>protocol error                                                               | Nonfatal error | Check the abort code.<br>Check the object<br>dictionary of the slave.                                                                                                    |
| <u> </u>                  | 141                     | SDO send overflow           | Overflow of sending<br>queue with low<br>priority (see error<br>104)                               |                | See error 104.<br>Fatal error: Overrun of<br>receiving queue with<br>low priority                                                                                                    |
| Application related error | 142                     | SDO master setting<br>error | AGP is not set as a<br>CANopen master.<br>Therefore, SDO<br>sending is not<br>performed.           |                | Please check the<br>network settings.<br>Check the network<br>status from the offline<br>menu. Reset AGP.                                                                                                 |
|                           | 143                     | SDO access error            | Object specified<br>with the SDO<br>instruction is<br>accessed with<br>another service via<br>SDO. |                | Check whether only<br>AGP is CANopen<br>master through the<br>network. (multiple<br>masters are not<br>supported.)<br>Check whether only<br>one SDO instruction is<br>executed at the same<br>time.       |
|                           | 144 SDO receive timeout |                             | SDO request is not<br>responded to within<br>the SDO timeout<br>period.                            |                | Check the abort code.<br>Check whether the<br>node ID exists in the<br>network. Check<br>whether the object<br>exists in the object<br>dictionary of the slave.<br>Check whether the sub<br>index exists. |

|                           | Error<br>Code | Error Message                                           | Description                                                                                                    |           | Solution                                                                                                    |
|---------------------------|---------------|---------------------------------------------------------|----------------------------------------------------------------------------------------------------|-----------|----------------------------------------------------------------------------------------------------|
|                           | 145           | SDO operand error                                       | SDO instruction parameter error                                                                                                    |           | Check the abort code.<br>Check the parameter of<br>the SDO instruction.<br>Check whether the<br>object is read-only or<br>write-only.                                           |
|                           | 146           | SDO master status<br>error                              | SDO transmission<br>cannot be performed<br>due to the status of<br>AGP                                                                | al error  | Check the status of<br>AGP with DGMT<br>instruction or offline<br>menu.                                                                                                    |
| Application related error | 147           | SDO master status stopped                               | SDO sending cannot<br>be performed<br>because AGP is in<br>the STOP mode or<br>changed to the<br>STOP mode during<br>SDO transmission | Nonfat    | Change the AGP to RUN mode.                                                                                                    |
|                           | 148           | SDO abort error                                         | SDO transmission<br>was aborted by the<br>SDO server (slave)                                                                          |           | Check the abort code.<br>Check the status of the slave.                                                                                                    |
|                           | 150           | Identity error                                          | The set slave is<br>different from the<br>connected slave.                                                                            |           | Check the EDS file and<br>network settings to<br>ensure that the node<br>and EDS file are<br>correct. You can find<br>the node ID of the slave<br>using an offline<br>function. |
|                           | 151           | Optional slave error                                    | Incorrect<br>configuration of the<br>optional slave                                                                                   | ive error | Confirm slave                                                                                                    |
|                           | 152           | Unexpected state for<br>one or more<br>mandatory slaves | Mismatched state of<br>the Mandatory slave<br>and that of the<br>network                                                              | Slá       | network settings and re-<br>transfer the project.                                                                                                    |
|                           | 153           | Abnormal Slave                                          | Abnormal Slave                                                                                                    |           | The project file might                                                                                                    |
|                           | 154           | Inconsistent Concise<br>DCF for one or more<br>slaves   | CDCF is<br>mismatched with the<br>object dictionary of<br>slave.                                                                      |           | not have been sent<br>properly. Transfer the<br>project file again.                                                                                                    |

|                           | Error<br>Code | Error Message                                     | Description                                                           |            | Solution                                                                                                    |
|---------------------------|---------------|---------------------------------------------------|-----------------------------------------------------------------------|------------|----------------------------------------------------------------------------------------------------|
| Application related error | 155           | Concise DCF<br>mismatch for one or<br>more slaves | Slave configuration<br>and the object<br>directory are<br>mismatched. | r          | Check whether correct<br>EDS file is used.<br>Using an offline<br>function, you can find<br>node ID of slave.                                                                   |
|                           | 156           | Identity error for one or more slaves             | One or multiple set<br>slaves do not match<br>the connected slave.    | Slave erro | Check the EDS file and<br>network settings to<br>ensure that the node<br>and EDS file are<br>correct. You can find<br>the node ID of the slave<br>using an offline<br>function. |

### 30.7.8 Restrictions

- If a project with a different I/O Driver version is transferred, it takes time to start the GP.
- If there are many PDO data, the number of processes executing the logic increases, so scanning may take longer than the set scan time.
- Depending on the I/O driver settings, when the CANopen communication cable is disconnected, the CANopen network is reset upon restoration.
- The number of I/O bit points you can set up is 512 (input bits: 256 points, output bits: 256 points). The number of I/O integer points you can set up is 128 (input integer: 64 points, output integer: 64 points).
- Please do not set values outside the valid range. Even if you set up a value outside the range, an error may not display.
- If you open the network setup dialog box, despite not making any changes, a save project message may display when you close the project.
- After mapping I/O, deleting objects, disabling PDO, or deleting the slave will not cancel the I/O mapping.
- When using the CANopen driver, the undo operation is not available in the associated I/O screen or I/O driver settings.
- While the LT unit is powered ON, such as when it is running, do not install or remove the LT unit to/from the CANopen unit.